| 9           | Q,                     |                                                                                                    |                                         | io                                                   | « »              | 11                                                         |                                                                              | 0                                                                         | .0                                           |
|-------------|------------------------|----------------------------------------------------------------------------------------------------|-----------------------------------------|------------------------------------------------------|------------------|------------------------------------------------------------|------------------------------------------------------------------------------|---------------------------------------------------------------------------|----------------------------------------------|
| - 3         | Conte                  | aet Mark                                                                                                    | ning                                    |                                                      | _                | -                                                          | _                                                                            |                                                                           |                                              |
| f¥t         | Calls                  | Orders                                                                                                    |                                         | Sales                                                |                  | Dashbo                                                     | ard                                                                          | 1                                                                         | 1                                            |
| Total       |                        |                                                                                                    |                                         | 9.38                                                 | Carrot Both      | Het o Backete                                              | r. He Profil                                                                 |                                                                           |                                              |
| Vietnobay   |                        |                                                                                                    |                                         | 9.10                                                 |                  |                                                            |                                                                              |                                                                           |                                              |
| Dat Press   | 0                      |                                                                                                    |                                         | 0.00                                                 | Cashield         | £1                                                         |                                                                              | Quary Cat                                                                 | List                                         |
| Last Ment   |                        | . 6                                                                                                    |                                         | 0.98                                                 |                  |                                                            | Change                                                                       | Activate Cat                                                              | List                                         |
| THEMDOD     | P.                     |                                                                                                    |                                         | 9.38                                                 |                  |                                                            |                                                                              | Organize Call                                                             | List                                         |
| nthing      |                        | ¥ .                                                                                                    |                                         | 9.48                                                 |                  | To Openia Sing                                             | e Contract -                                                                 | Execute Cat                                                               | List                                         |
| u:-         | Calls                  | Orders.                                                                                                    |                                         | Sales                                                |                  | On Deman                                                   | t Indicators:                                                                | Balasse Cat                                                               | List                                         |
| Today       | 429                    | 838                                                                                                    | 36                                      | 222.00                                               | Untimotion       |                                                            |                                                                              |                                                                           |                                              |
| 1 milendary | 110                    | 858                                                                                                    |                                         | 262.00                                               | when activities) |                                                            |                                                                              |                                                                           |                                              |
| Dis/ Mast   | 23.34                  | 1868                                                                                                    | 262.                                    | 940.00                                               |                  |                                                            |                                                                              |                                                                           |                                              |
| LINCOVIER   | 1248                   | 1250                                                                                                    | 281                                     | 229.00                                               | TOM ERBERS       |                                                            |                                                                              |                                                                           |                                              |
| Dechtore    | 0.048                  | 42.84                                                                                                    | 6.63.                                   | 289.00                                               | Silvesty Coles   |                                                            |                                                                              |                                                                           |                                              |
| HET MORPH   | 5668                   | 2549                                                                                                    | 489.                                    | 464.08                                               | tota Annanago    |                                                            |                                                                              |                                                                           |                                              |
| 1           | Reports<br>: Call Line | . 11                                                                                                    | Reports<br>: General                    | 71                                                   |                  | File<br>Maintenance                                        | 21                                                                           | Administration and Centron                                                | <b>a</b> c)                                  |
|             | Cantect or             | Call List Master<br>Call List Master<br>Call List Detail<br>fact on Call List<br>net on Call List<br>neutl Call List | Contact<br>Contact<br>Cat<br>Events and | aci Master<br>Mariatuca<br>Listaliatuca<br>Non-Catta |                  | Generals Cont<br>Maintain Cont<br>Contact<br>Non<br>Call L | ut Masher<br>ut Masher<br>Marketers<br>« Call List<br>ist Masher<br>Battious | Tasks: Submit<br>Tasks: Per<br>Tasks<br>Tasks: ListA<br>Tasks: Check Pros | Jiate<br>bike<br>Sum<br>Eitt<br>ches<br>mess |

Slide notes: In this tutorial we are discussing how we operate Contact Marketing from the dashboard. It is possible for a non-Marketer to use the Appplication functions, but such a person will not be able to execute Call Lists, i.e. will only use the other Contact Marketing functions. In this case, as we can see on the left, there are no call statistics for the User.

| ()          | ્ય                             | 10 10 10 10                                                                                      | -                                        |                                                   | a n              |                                                           | _                                                                 | (s) (r)                                                          |
|-------------|--------------------------------|--------------------------------------------------------------------------------------------------|------------------------------------------|---------------------------------------------------|------------------|-----------------------------------------------------------|-------------------------------------------------------------------|------------------------------------------------------------------|
|             | Conte                          | et Mark                                                                                          | iting                                    |                                                   |                  |                                                           |                                                                   |                                                                  |
| MY: -       | Calls                          | Orders                                                                                           |                                          | Sales                                             | -                | Dashbo                                                    | ard                                                               | 11                                                               |
| Total       |                                |                                                                                                  |                                          | 9.10                                              | Carrot Note      | Het o Backete                                             | r. He Profil                                                      |                                                                  |
| Visitischer |                                | ¥ .                                                                                              |                                          | 9.99                                              |                  |                                                           |                                                                   |                                                                  |
| Day Plant   | 0                              |                                                                                                  |                                          | 0.00                                              | Contractor       | -84                                                       |                                                                   | DIMIN CHILDIN                                                    |
| Lord Mark   |                                |                                                                                                  |                                          | 0.00                                              |                  |                                                           | Change                                                            | Activate Call List                                               |
| THE MERTY   | P.                             |                                                                                                  |                                          | 0.00                                              |                  |                                                           |                                                                   | Organize Call List                                               |
| Loutherm    |                                | ¥ .                                                                                              |                                          | 9.40                                              |                  | To Openia Sina                                            | e Contract                                                        | Esecute Call List                                                |
| NLL: -      | Calls                          | Orders.                                                                                          |                                          | Sales                                             |                  | On Deman                                                  | d Contact                                                         | Painage Call List                                                |
|             |                                |                                                                                                  |                                          |                                                   |                  | Active Call Lis                                           | t indicators: -                                                   |                                                                  |
| Today       | 429                            | 838                                                                                              | 31.                                      | 229.0.00                                          | Littlinic align  |                                                           |                                                                   |                                                                  |
| THERE       | 110                            | 258                                                                                              |                                          | 969.00                                            | when activities) |                                                           |                                                                   |                                                                  |
| Re(Wett     | 23.34                          | 1848                                                                                             | 267.                                     | 560.98                                            |                  |                                                           |                                                                   |                                                                  |
| LOCIVEES    | 1948                           | 2250                                                                                             | 201,                                     | 799.46                                            | TOM ERBERS       |                                                           |                                                                   |                                                                  |
| Dechterto   | 0.048                          | 6784                                                                                             | 663.                                     | 253.00                                            | Riverity Citied  |                                                           |                                                                   |                                                                  |
| LietMorth   | 5668                           | 2940                                                                                             | 489.                                     | 000.000                                           | TOTA RADIE STO   |                                                           |                                                                   |                                                                  |
|             | Reports<br>1 Call Line         | 71                                                                                               | Reports<br>i General                     | 71                                                |                  | File<br>Maintenance                                       | 21                                                                | Administration and Centres                                       |
|             | Cant<br>Cantector<br>Cantector | Call List Master<br>Call List Detail<br>act on Call List<br>Inf on Call List<br>Inf on Call List | Conta<br>Contacti<br>Cat<br>Events and r | ut Master<br>Natisters<br>Statistics<br>Kon-Calta |                  | Generals Cont<br>Maintain Cont<br>Contact<br>Nov<br>Call. | act Master<br>Act Master<br>Markobis<br>V Call List<br>Act Master | Diate<br>Tasks: Bubmithker<br>Tasks: Failor<br>Tasks: LintActive |

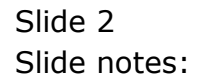

| Contact Marketing     Active       MY: -     Calls     Orders     Sales     Dashboa     Base       Total     0     0     0.00     0.00     Calls     Calls     Ca                                                                                                    | s Receivable ) Debtors<br>ter<br>It Working Papers<br>at<br>mess Origints<br>I Back<br>oriet Operations |
|----------------------------------------------------------------------------------------------------|----------------------------------------------------------------------------------------------------|
| MYr. Calle Orders Sales Dashboa Bas Care Care Controls Not a Recketter Care Care Care Care Care Care Care Ca                                                                                                    | at Working Papers<br>pet<br>ness Objects<br>historia                                                    |
| Total     0     0     0.10     Current None     Not in Recenter:     Corr<br>Corr<br>Corr<br>Corr<br>Corr<br>Corr<br>Corr<br>Corr                                                                                                    | orete Operations                                                                                        |
| Vacuation     F     F     F     F     Contract     Contract | and dataset                                                                                             |
| This Print 0 0 0.00 Desireds 7. Car<br>(and base 0 6 0 0.00 Contracts 7. Car                                                                                                    | save and Naviet Loans                                                                                   |
| 0 0 0 0 0 Cor                                                                                                    | List Marketing                                                                                          |
|                                                                                                    | tainer Terminal                                                                                         |
| Tectore P P 9.49 Cu                                                                                                    | conser Relationship Management                                                                          |
| Last Martin P P 9-18 To Open a Single C                                                                                                    | Rution List                                                                                             |
| ALL: Calls Orders Sales                                                                                                    | d Asset Register<br>manse Brokanage                                                                     |
| Active Call List 9 John Sta                                                                                                    | Costing                                                                                                 |
| 10.0V 10 10 10 10 10 10 10 10 10 10 10 10 10                                                                                                    | maiProcessing                                                                                           |
| International JANK TRADE JAN 18                                                                                                    | and Legal                                                                                               |
| Led                                                                                                    | 2ex                                                                                                    |
| Decision 4148 (281 445,289,88 (0000)                                                                                                    | unacture<br>Indicionation                                                                               |
| Last Marth 5556 2740 469,400,00 128 Marshov Net                                                                                                    | chandles                                                                                                |
| om                                                                                                    | te Tirse                                                                                                |
| Reports Reports TGeneral TT File Per<br>1 Call Lines TGENERal TGENERAL PER                                                                                                    | nal<br>connel<br>Istala                                                                                 |
| Cal List Master Contact Master Generals Contact Pro                                                                                                    | al Objects<br>serby Management Uate                                                                     |
| Call List Detail Confact Mathematics Maintain Confact Ave                                                                                                    | tesng law                                                                                               |
| Contaction Califier Contacting Ref                                                                                                    | si ano                                                                                                  |
| Confection on Call List Exercise and Non-Calls New C                                                                                                    | ice Dept Costing                                                                                        |

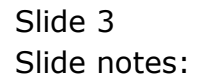

|                       | a.<br>Conte                         | et Mark                                                                                          | eting                                   |                                                  | a n               |                                                                              | Access Profiles<br>Accounting Controls<br>Accts Psysble / Creditors<br>Accts Receivable / Debtors                                                          |                                                       |
|-----------------------|-------------------------------------|--------------------------------------------------------------------------------------------------|-----------------------------------------|--------------------------------------------------|-------------------|------------------------------------------------------------------------------|----------------------------------------------------------------------------------------------------|-------------------------------------------------------|
| MY:- Calle<br>Tota: P |                                     | Orders                                                                                           |                                         | Sales                                            |                   | Dashboa                                                                      | Alerter<br>Audit Working Papers<br>Budget<br>Business Objects<br>Cash Book                                                                                 | 1                                                     |
| 70391                 | P. 1                                |                                                                                                  |                                         | 9.10                                             | Carent Note:      | Het o Backeter.                                                              | Concrete Operations                                                                                                    |                                                       |
| Vistaday              |                                     |                                                                                                  |                                         | 9.10                                             |                   |                                                                              | Consumer and Playlet Loans                                                                                                    |                                                       |
| Day press             | 0                                   |                                                                                                  |                                         | 9.00                                             | Casilinette       | 44                                                                           | Contact Mariating                                                                                                    | List                                                  |
| Larriers              |                                     |                                                                                                  |                                         | 0.98                                             |                   | 9                                                                            | Container Terminal                                                                                                    | List                                                  |
| THE MERTY             |                                     |                                                                                                  |                                         | 9.10                                             |                   | 575                                                                          | Customer Relationship Management                                                                                                    | List                                                  |
| Louthearth            |                                     |                                                                                                  |                                         | 9.48                                             |                   | To Openia Single C                                                           | Distribution                                                                                                    | List                                                  |
| ALL: -                | Calls                               | Orders                                                                                           |                                         | Sales                                            |                   | On Demand C<br>Active Call List Is                                           | Fixed Asset Register<br>Insurance Brokerage<br>Inventory                                                                                                   | List                                                  |
| Today                 | 429                                 | 834                                                                                              | - 11                                    | 212.00                                           | Catting Category  |                                                                              | Job Costing                                                                                                    |                                                       |
| THEFT                 | 100                                 | 151                                                                                              | 14                                      | 260.00                                           | when adversal     |                                                                              | Journal Processing                                                                                                    |                                                       |
| Riv/Wett              | 23.34                               | 1848                                                                                             | 267.                                    | 940.98                                           |                   |                                                                              | Lodger                                                                                                    |                                                       |
| LOCIVEES              | 1248                                | 1260                                                                                             | 201                                     | 210.00                                           | TON ERVIS         |                                                                              | Manufacture                                                                                                    |                                                       |
| Dechterto             | 0.048                               | 4284                                                                                             | 6.63                                    | 289.00                                           | Silvenity Cilled  | 8                                                                            | Medical Practice                                                                                                    |                                                       |
| LietMorth             | 3668                                | 2949                                                                                             | 489.                                    | 600.000                                          | total Annual Page |                                                                              | Marchandea<br>Office Time                                                                                                    |                                                       |
|                       | Reports<br>1 Call Line              | . 11                                                                                             | Reports<br>: Goneral                    | 71                                               |                   | File<br>Maintenance                                                          | Payrol<br>Personnel<br>Physicals                                                                                                    |                                                       |
|                       | )<br>Carl<br>Carlettar<br>Carlettar | Call List Master<br>Call List Detail<br>action Call List<br>not on Call List<br>not on Call List | Contact<br>Contact<br>Cal<br>Events and | aci Master<br>Madadaca<br>Listakatua<br>Non-Cata |                   | Generals Contact<br>Maintan Contact<br>Contact Ma<br>Name C<br>Cat List<br>B | Portal Objects<br>Proputs'y Management<br>Purchang<br>Report Wandhouwe<br>Retail<br>Service Dept Colting<br>Service Jobs<br>Systems Satup<br>Systems Satup | Uare<br>Akor<br>Gutto<br>Editi<br>Shes<br>BSS<br>2001 |

Slide notes: When you enter as a Contact Marketer, that means you are on the list of Contact Marketers. You can have 1 or multiple profiles on this list, and if you have more than 1, then you will have to select the profile to operate with, at this time.

| 2000 ( ) / I | - 83                 |                                                                              | 10                                                                            | <u> </u>          |                                                       |                                                     | (9) (2)                                                     |
|--------------|----------------------|------------------------------------------------------------------------------|-------------------------------------------------------------------------------|-------------------|-------------------------------------------------------|-----------------------------------------------------|-------------------------------------------------------------|
|              | Cont                 | act Mark                                                                     | ning                                                                          |                   |                                                       |                                                     |                                                             |
| MY: -        | Calle                | Orders                                                                       | Sales                                                                         |                   | Dashbo                                                | ard                                                 | 11                                                          |
| Totav        |                      |                                                                              | 9.49                                                                          | Claiment Woman    | Het a Rachete                                         | c. He Protile                                       |                                                             |
| Vietnebry    |                      | P                                                                            | 9.88                                                                          |                   |                                                       |                                                     |                                                             |
| Dist plant   | - 1                  |                                                                              | 0.00                                                                          | Casilionte        | 44                                                    |                                                     | Quary Cat List                                              |
| Lord Mark    |                      |                                                                              | 0.00                                                                          |                   |                                                       | Change                                              | Activate Call List                                          |
| THENDED      | P.                   |                                                                              | 0.10                                                                          |                   |                                                       |                                                     | Organite Call List                                          |
| Intern       |                      |                                                                              | 9.40                                                                          |                   | To Openia Sinal                                       | e Contract -                                        | Everyte Call List                                           |
| ALL: -       | Calls                | Orders.                                                                      | Sales                                                                         |                   | On Deman                                              | 1 Contact                                           | Release Call List                                           |
|              |                      |                                                                              |                                                                               |                   | Active Call List                                      | balicators: -                                       |                                                             |
| Today        | 429                  | 834                                                                          | \$4,229.00                                                                    | List Smichaelen   |                                                       |                                                     |                                                             |
| Tribrity     | 100                  | 858                                                                          | 14,269.00                                                                     | when advised      |                                                       |                                                     |                                                             |
| Rin/Alest    | 23.34                | 1868                                                                         | 267,960.98                                                                    |                   |                                                       |                                                     |                                                             |
| Lactivees    | 1248                 | 1259                                                                         | 201,220.00                                                                    | TON REPORT        |                                                       |                                                     |                                                             |
| Dechterth    | 0.048                | 4781                                                                         | 6.63,229.00                                                                   | Silveatly Cillies |                                                       |                                                     |                                                             |
| LietMorth    | 5568                 | 2949                                                                         | 489.653.05                                                                    | total Annual Pop  |                                                       |                                                     |                                                             |
| 1            | Reports<br>Call List | . 11                                                                         | Reports<br>7 General                                                          |                   | File<br>Maintenance                                   | 22                                                  | Administration and Centres                                  |
|              | Can                  | Call List Master<br>Cell List Ostal<br>faction Call List<br>not on Call List | Contact Master<br>Contact Masters<br>Call Statistics<br>Exercts and Non-Calls |                   | Qenerala Conta<br>Maintain Conta<br>Contact J<br>Have | ct Master<br>et Master<br>factoriers<br>( Call List | Qiare<br>Taons: Submithier<br>Taons: Perform<br>Taons: Edit |

Slide 5 Slide notes:

| IY) -      | Calle     | Orders  | Sales                                                    |                            | 71                         |
|------------|-----------|---------|----------------------------------------------------------|----------------------------|----------------------------|
| Totas      |           |         |                                                          | GarretProfile              |                            |
| Day manage |           |         |                                                          | Contractor                 | Query Call List            |
| Call Plant |           |         |                                                          | Chatos                     | Organize Call List         |
| ALCHOND.   |           |         |                                                          | To Open a Single Contact - | Execute Call List          |
| LL: -      | Calle     | Orders. | SINGLESHEET: You have multipl                            | e votiles                  | Construction of the second |
|            |           |         | Select Provine to Operat                                 | IT NAME                    | 10                         |
| Y TOTAL    |           |         | Z 004: Brute 4 - Western (<br>3 005) Route 5 - Out of To | Tamayi<br>Wh (Tamay)       |                            |
| (321)0000  |           |         | and I manual                                             |                            |                            |
| Int stody  |           |         | SION FUELSIO                                             | Cencer UK                  |                            |
|            | 2         |         | 11                                                       |                            |                            |
|            | Damaster: |         | Property dial                                            | The state                  | Administration 1 all tall  |

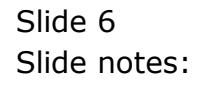

| Wolab<br>(?) | en en                          | Logoff                                                                                                    | i (modea)                                                                     | n nores Witter a thoras dan deer<br>A (COM) - A thoras dan deer                                                    | + v                                                                                                  |
|--------------|--------------------------------|----------------------------------------------------------------------------------------------------|-------------------------------------------------------------------------------|----------------------------------------------------------------------------------------------------|----------------------------------------------------------------------------------------------------|
|              | Conte                          | et Mark                                                                                                    | ening                                                                         |                                                                                                    |                                                                                                    |
| МҮ: -        | Calls                          | Orders                                                                                                    | Sales                                                                         |                                                                                                    | 11                                                                                                   |
| Tatter       | 105                            |                                                                                                    | 11,550,88                                                                     | Gaussi Barne 1411 Route 1 - Downton                                                                                | a choway)                                                                                            |
| Transa las   | 9.4                            | 4.2                                                                                                    | 9,219.00                                                                      |                                                                                                    | - New York -                                                                                         |
| Das Para     | 699                            | 482                                                                                                    | 64,910.00                                                                     | Could at 194                                                                                                    | Query Call List                                                                                      |
| Lati place   | 4.62                           | 225                                                                                                    | 58,829.98                                                                     | Change                                                                                                    | Schute Cal List                                                                                      |
| Decepter     | 15.53                          | 1071                                                                                                    | 366.329.00                                                                    |                                                                                                    | Organize Call List                                                                                   |
| LINTERPORT   | 1255                           | 735                                                                                                    | 338,159,88                                                                    | To Open a Single Contact -                                                                                         | Elecute Call List                                                                                    |
| ALL: -       | Calle.                         | Orders.                                                                                                    | Sales                                                                         | On Demand Contact                                                                                                  | Robusse Call List                                                                                    |
|              |                                |                                                                                                    |                                                                               | Active Call List Indicator                                                                                         | 60                                                                                                   |
| Taley        | 429                            | 538                                                                                                    | \$4,299.48                                                                    | Littlestepsor                                                                                                    |                                                                                                    |
| - Automotel  | 230                            | 5.32                                                                                                    | 101,000,00                                                                    | market framework                                                                                                   |                                                                                                    |
| Dat Steen    | 28.35                          | 1050                                                                                                    | 262,768,28                                                                    |                                                                                                    |                                                                                                    |
| Carl South   | ABAR                           | 1794                                                                                                    | 643, 393, 36                                                                  | 100X Dimme                                                                                                    |                                                                                                    |
| THE HEART    | 2555                           | 2242                                                                                                    | 483,223,48                                                                    | 100011-0000                                                                                                    |                                                                                                    |
| C Dell Mode  | 3140                           | APRIL 1                                                                                                    | 4647464746                                                                    | and an entered of                                                                                                  |                                                                                                    |
|              | Reports<br>1 Call Line         | 11                                                                                                    | Reports<br>1 General                                                          | File<br>Maintenance 71                                                                                             | Administration and Controls                                                                          |
|              | Cont<br>Contector<br>Contector | Cal List Master<br>Cali List Master<br>Cali List Octail<br>action Cali List<br>notion Cali List<br>nouti Cali List | Contact Master<br>Contact Monators<br>Call Statistics<br>Events and Non-Calls | Osnerski Contact Master<br>Makini Contact Master<br>Contact Master<br>How Call Lint<br>Call Lint Master<br>Bettras | Com<br>Tassa: Estonibles<br>Tasis: Portum<br>Tasis: Est<br>Tasis: ListActus<br>Tasis: Check Promisis |

Slide notes: If you are a Marketer, then the statistics on the left will include your statistics as well as those for all Marketers. These statistics show up-to-the-minute comparisons of Calls, Orders and Sales for Today and Yesterday. For This Week and Last Week, and for This Month and Last Month.

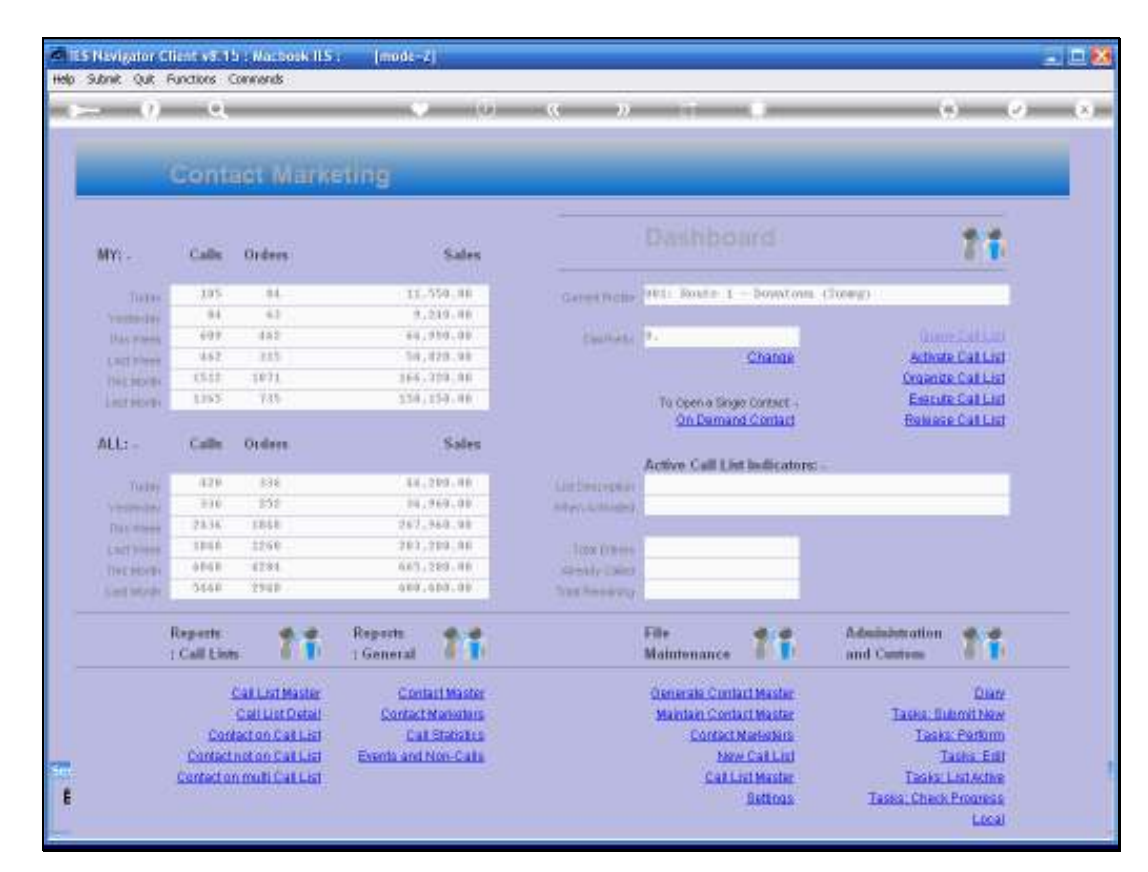

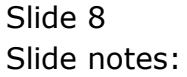

| - ()        | ્વ                                  | 1000                                                                                             |                                            | (U)                                             | « »              | _                                                           | <u> </u>                                                                      | e e                                                                                                    |
|-------------|-------------------------------------|--------------------------------------------------------------------------------------------------|--------------------------------------------|-------------------------------------------------|------------------|-------------------------------------------------------------|-------------------------------------------------------------------------------|----------------------------------------------------------------------------------------------------|
| -           | Conte                               | et Mark                                                                                          | ening                                      |                                                 | _                | _                                                           |                                                                               | _                                                                                                    |
| MY: -       | Calls                               | Orders                                                                                           |                                            | Sales                                           |                  |                                                             |                                                                               | 11                                                                                                    |
| THEFT       | 105                                 | 84                                                                                               | 11.4                                       | 50.10                                           | Garrest Pacity   | Ht: Route 1                                                 | - Doyest one.                                                                 | closey)                                                                                                    |
| Translate   | 9.4                                 | 4.2                                                                                              | 9,1                                        | 19.10                                           |                  |                                                             |                                                                               |                                                                                                    |
| Das pares   | 699                                 | 482                                                                                              | - 69,15                                    | 10.00                                           | Caultures        | 2.                                                          |                                                                               |                                                                                                    |
| LAUPINE     | 4.62                                | 2.8.5                                                                                            | 5.94,8                                     | 29.98                                           |                  |                                                             | Change                                                                        | Schote Califier                                                                                                |
| Decision.   | 15.52                               | 1071                                                                                             | 166,3                                      | 19.48                                           |                  |                                                             |                                                                               | Organize Call List                                                                                             |
| Literative  | 1255                                | 735                                                                                              | 339,1                                      | 59.40                                           |                  | To Openia Sing                                              | e Contact -                                                                   | Esecute Call Ltd                                                                                               |
|             |                                     |                                                                                                  |                                            |                                                 |                  | On Deman                                                    | d Cernaid                                                                     | Reliese Call List                                                                                              |
| ALL: -      | Calle                               | Oples.                                                                                           |                                            | Sales                                           |                  |                                                             |                                                                               |                                                                                                    |
|             |                                     |                                                                                                  |                                            |                                                 |                  | Active Call Lie                                             | t Indicatore:                                                                 |                                                                                                    |
| Taley       | 429                                 | 836                                                                                              | 44.3                                       | 23.88                                           | Lintesteptor     |                                                             |                                                                               |                                                                                                    |
| Ynamited    | 200                                 | 151                                                                                              | 194,3                                      | 69.00                                           | Adapt Littlenger |                                                             |                                                                               |                                                                                                    |
| Data street | 28.34                               | 1848                                                                                             | 267.3                                      | 40.98                                           |                  |                                                             |                                                                               |                                                                                                    |
| (act)       | 1048                                | 1250                                                                                             | 283,1                                      | 23,88                                           | 100x 01mms       |                                                             |                                                                               |                                                                                                    |
| THE PERMIT  | 0141                                | 47.84                                                                                            | 6.63.3                                     | 23.48                                           | Arithmetic Chief |                                                             |                                                                               |                                                                                                    |
| Seet Made   | 3668                                | 2948                                                                                             | 407.4                                      | 10.00                                           | JAN STREET       |                                                             | _                                                                             |                                                                                                    |
|             | Reports<br>1 Call Lints             | 11                                                                                               | Reports<br>1 General                       | 11                                              |                  | File<br>Maintenance                                         | 11                                                                            | Administration and Castron                                                                                     |
|             | 2<br>Carl<br>Cantector<br>Cantector | Call List Master<br>Call List Detail<br>act on Call List<br>not on Call List<br>imulti Call List | Contact<br>Contact<br>Call<br>Events and b | el Múster<br>Catadans<br>Statistica<br>Con-Cata |                  | Osmerala Conti<br>Maintain Conti<br>Contecti<br>New<br>Call | att Master<br>Att Master<br>Maskobics<br>• Call List<br>Fit Master<br>Saffros | Dane<br>Taona, Balendi New<br>Taona, Parlam<br>Taona, Esti<br>Taona, Charle Personas<br>Taona, Charle Personas |

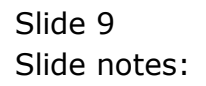

| - 2          |                             | _                                                                                                    | (O)                                                                              | s »                  |                                                                |                                                                   | (*) (*                                                              | 200 |
|--------------|-----------------------------|----------------------------------------------------------------------------------------------------|----------------------------------------------------------------------------------|----------------------|----------------------------------------------------------------|-------------------------------------------------------------------|---------------------------------------------------------------------|-----|
| -            | Contr                       | aet Mark                                                                                             | eting                                                                            |                      |                                                                |                                                                   |                                                                     |     |
| MY: -        | Calle                       | Orders                                                                                               | Sales                                                                            |                      |                                                                |                                                                   | 71                                                                  |     |
| Tatter       | .105                        |                                                                                                    | 11,550,00                                                                        | Garrest Pictor       | Hi Roste 1                                                     | - Down town                                                       | cloreg)                                                             |     |
| Transfer Int | 9.4                         | 43                                                                                                   | 9,219.00                                                                         |                      |                                                                |                                                                   |                                                                     |     |
| Day proved   | 699                         | 482                                                                                                  | 64,910.00                                                                        | Coulder              | 9                                                              |                                                                   |                                                                     |     |
| LAUPITE      | 462                         | 315                                                                                                  | 58,829.98                                                                        |                      |                                                                | Change                                                            | Schote Cal List                                                     |     |
| THE ROLL     | 15.11                       | 1071                                                                                                 | 366,319,00                                                                       |                      |                                                                |                                                                   | Organize Call List                                                  |     |
| Literatores  | 1165                        | 735                                                                                                  | 359,159,00                                                                       |                      | To Open a Sing                                                 | e Contact -                                                       | Ensure Call Ltd                                                     |     |
|              |                             |                                                                                                    |                                                                                  |                      | On Deman                                                       | d Centad                                                          | Reliese Call List                                                   |     |
| ALL: -       | Calle                       | Online.                                                                                              | Sales                                                                            |                      |                                                                |                                                                   |                                                                     |     |
|              |                             |                                                                                                    |                                                                                  |                      | Active Call Lie                                                | t Indicators:                                                     |                                                                     |     |
| Turry        | 429                         | 138                                                                                                  | 14,219.00                                                                        | (Listinstepher       |                                                                |                                                                   |                                                                     |     |
| Appendix     | 230                         | 102                                                                                                  | 14,969.00                                                                        | strong to the second |                                                                | _                                                                 |                                                                     |     |
| Dat street   | 28.38                       | 1010                                                                                                 | 257,750.38                                                                       |                      |                                                                | _                                                                 |                                                                     |     |
| 1 Million    | 1040                        | 12.06                                                                                                | 201,200,00                                                                       | TODAL DUB            |                                                                |                                                                   |                                                                     |     |
| THE MORES    | 2648                        | 12.01                                                                                                | 483,283,48                                                                       | SPONY CHILD          |                                                                | _                                                                 |                                                                     |     |
|              | 2140                        | 1748                                                                                                 | 4041414141                                                                       | 222                  | 1                                                              | -                                                                 |                                                                     |     |
|              | Reports<br>1 Call Line      | . 11                                                                                                 | Reports<br>1 General                                                             |                      | File<br>Maintenance                                            | 11                                                                | Administration and Centres                                          |     |
|              | Con<br>Contect<br>Contector | Call List Master<br>Call List Distail<br>faction Call List<br>Instion Call List<br>Instion Call List | Contact Master<br>Contact Manathins<br>Call Statistics<br>Exercise and Non-Calls |                      | Generala Conta<br>Maintain Conta<br>Contact)<br>Satu<br>Calita | att Master<br>Att Master<br>Nationals<br>• Call Lut<br>att Master | Dian<br>Taska Jialoni New<br>Taska Portum<br>Taska Eat<br>Taska Eat |     |

Slide notes: The dashboard will clearly show the current profile that is active.

| - 9)         |                             | _                                                                                                  | (0)                                                                              | « »              |                                                                          |                                                                             | ·· ··                                                                                             |
|--------------|-----------------------------|----------------------------------------------------------------------------------------------------|----------------------------------------------------------------------------------|------------------|--------------------------------------------------------------------------|-----------------------------------------------------------------------------|---------------------------------------------------------------------------------------------------|
| -            | Conti                       | aet Mark                                                                                           | ening                                                                            |                  |                                                                          |                                                                             |                                                                                                   |
| WY:          | Calls                       | Orders                                                                                             | Sales                                                                            |                  |                                                                          |                                                                             | 11                                                                                                |
| THEFT        | 3.05                        |                                                                                                    | 11.559.88                                                                        | Garrent Pacition | Hill Route 1                                                             | - Downtons                                                                  | (hereg)                                                                                           |
| Transmitter. | 94                          | 4.2                                                                                                | 2,219.89                                                                         |                  |                                                                          |                                                                             |                                                                                                   |
| Day parent   | 697                         | 482                                                                                                | 64,910.00                                                                        | Contract         | 9.                                                                       |                                                                             |                                                                                                   |
| LACT PARTY   | 4.62                        | 325                                                                                                | 50,829.98                                                                        |                  |                                                                          | Change                                                                      | Activate Call List                                                                                |
| THE MORE     | 15.53                       | 1871                                                                                               | 366,319,88                                                                       |                  |                                                                          |                                                                             | Organize Call List                                                                                |
| LINTERPORT   | 1392                        | 735                                                                                                | 338,159.00                                                                       |                  | To Open a Sing                                                           | er Contract                                                                 | Energie Call Ltd                                                                                  |
|              |                             |                                                                                                    |                                                                                  |                  | On Damar                                                                 | d Centard                                                                   | Reliese Call List                                                                                 |
| NLL: -       | Calle                       | Orders.                                                                                            | Sales                                                                            |                  |                                                                          |                                                                             |                                                                                                   |
|              |                             |                                                                                                    |                                                                                  |                  | Active Call Lis                                                          | # Indicators                                                                |                                                                                                   |
| Tainy        | 429                         | 838                                                                                                | \$4,229.00                                                                       | Listinsteph at   |                                                                          |                                                                             |                                                                                                   |
| 100000       | 230                         | 198                                                                                                | 14,969.00                                                                        | Adapt Lines      |                                                                          |                                                                             |                                                                                                   |
| Date street  | 23.36                       | 1858                                                                                               | 262,960.98                                                                       |                  |                                                                          | _                                                                           |                                                                                                   |
| (and ) the   | 1048                        | 1296                                                                                               | 701,710,00                                                                       | Total Differen   |                                                                          |                                                                             |                                                                                                   |
| THE REPORTS  | 0101                        | 1231                                                                                               | 0.03,223,48                                                                      | Circle Hereit    |                                                                          | _                                                                           |                                                                                                   |
| Sel Myde     | 0568                        | 2748                                                                                               | 464,664,49                                                                       | 232 221020       |                                                                          | _                                                                           |                                                                                                   |
|              | Reports<br>1 Call Line      | . 11                                                                                               | Reports<br>1 General                                                             |                  | File<br>Maintenance                                                      | 11                                                                          | Administration and Currow                                                                         |
|              | Con<br>Contact<br>Contactor | Call List Master<br>Call List Detail<br>fact on Call List<br>not on Call List<br>n multi Call List | Contact Massier<br>Contact Manufaus<br>Cast Statistics<br>Exercise and Non-Casta |                  | Osmerala Cont<br>Maintain Cont<br>Contact<br>Maint<br>Contact<br>Contact | ari Master<br>Ari Master<br>Matkobio<br>e Cali Liui<br>ni Master<br>Batinga | Dane<br>Tassa Bukmi New<br>Taska Parlam<br>Taska Parlam<br>Taska ListAches<br>Tassa Check Propess |

Slide notes: The dial prefix is automatically loaded from the system settings. However it is possible to change it if it does not apply for your call station.

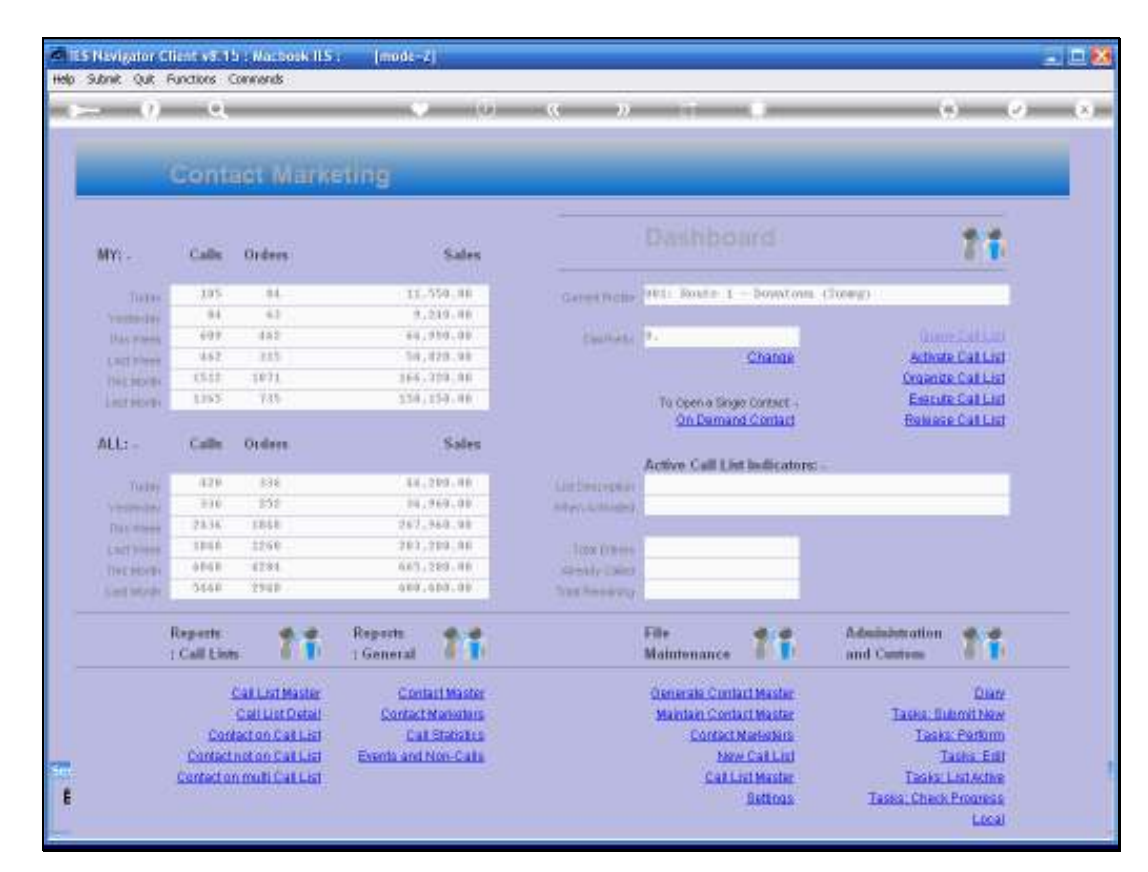

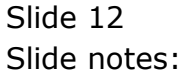

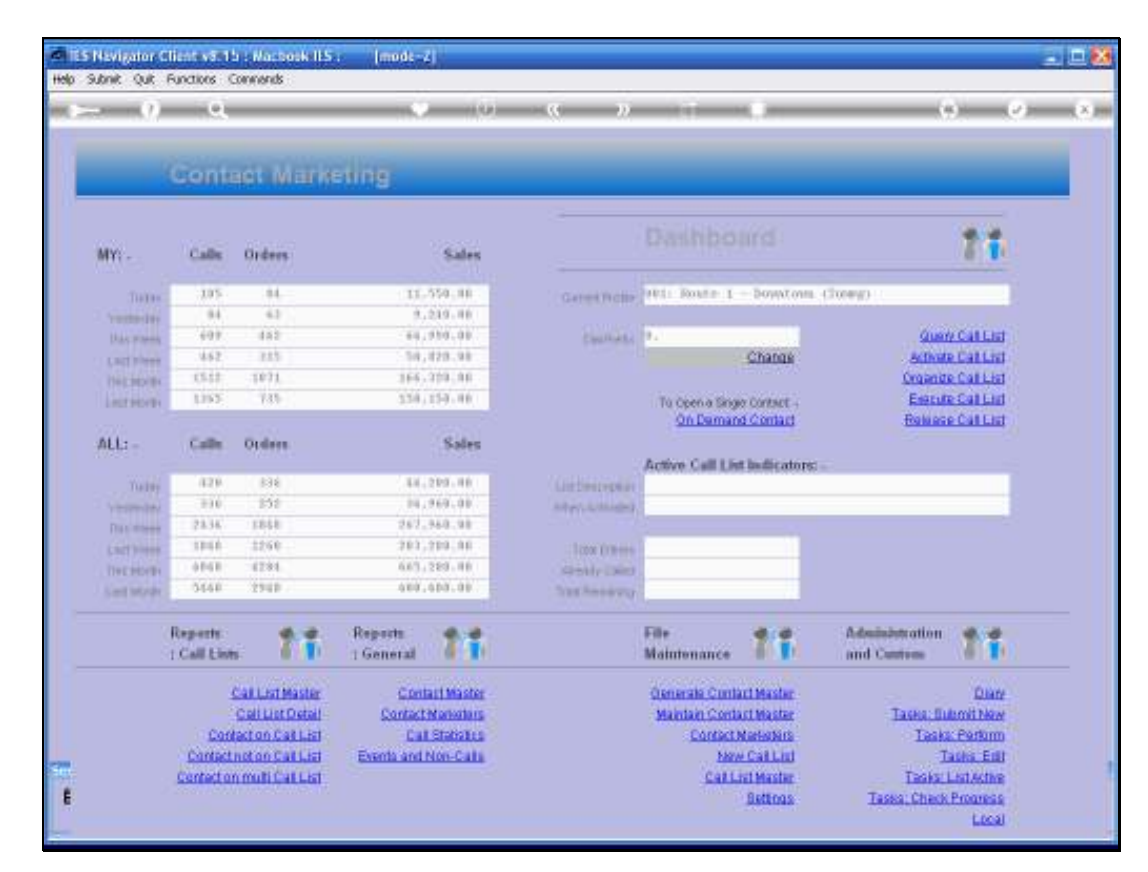

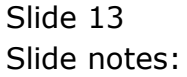

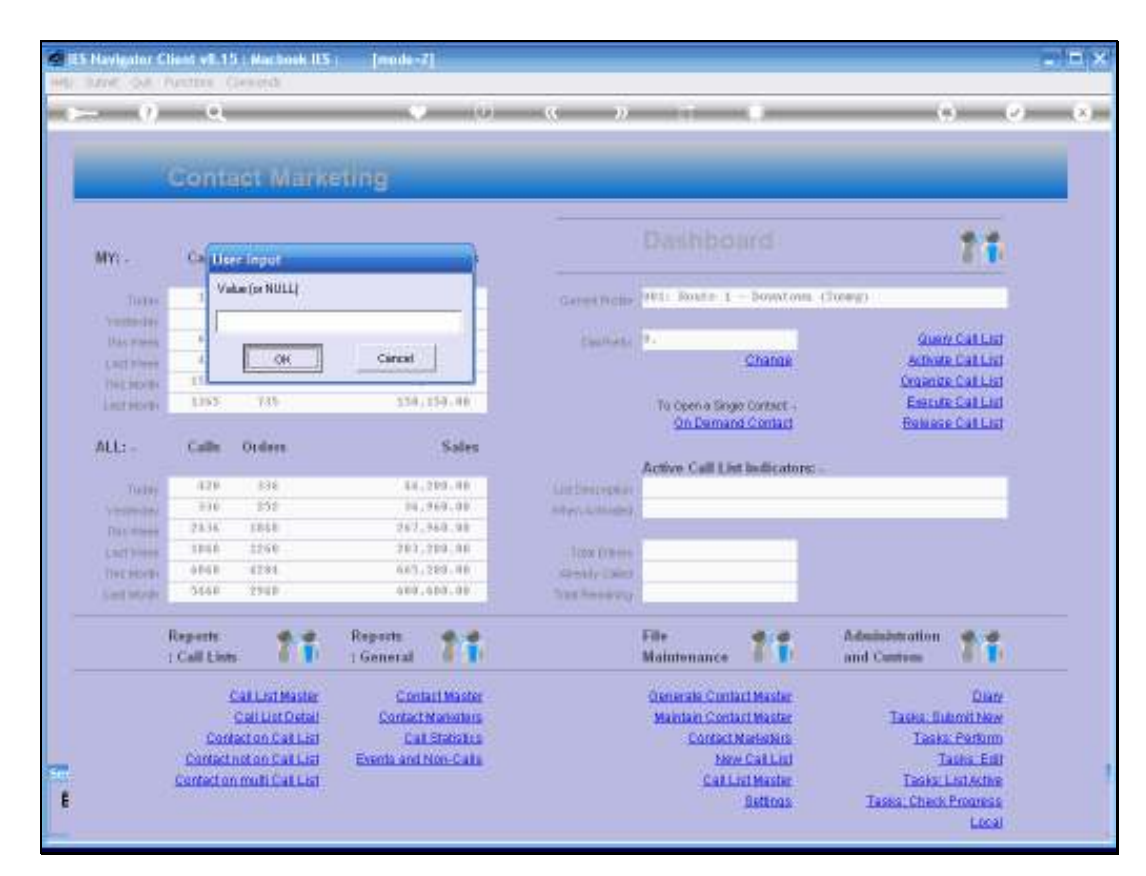

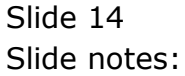

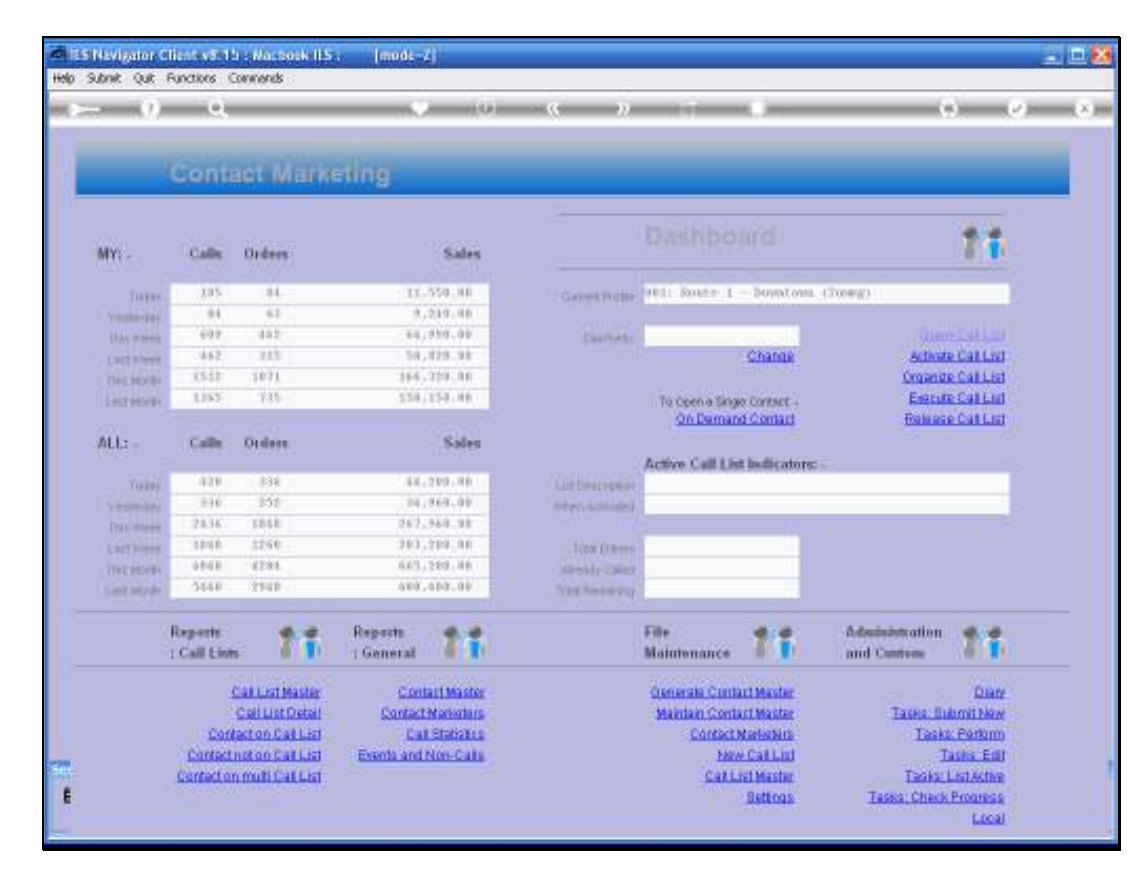

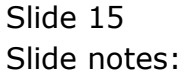

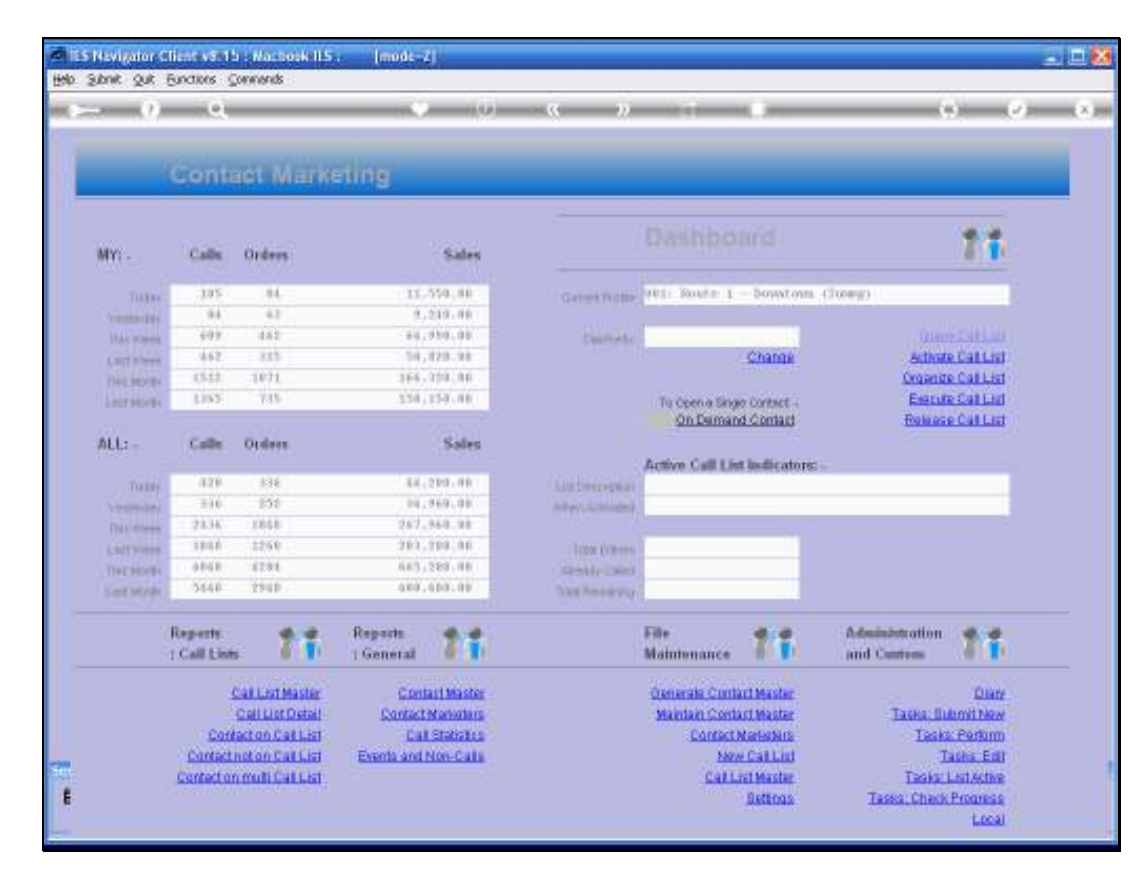

Slide 16 Slide notes:

| - 9)          |                               | _                                                                                                |                                                                               | <u> </u>            |                                                          |                                                                              |                                                                                                    |
|---------------|-------------------------------|--------------------------------------------------------------------------------------------------|-------------------------------------------------------------------------------|---------------------|----------------------------------------------------------|------------------------------------------------------------------------------|----------------------------------------------------------------------------------------------------|
| -             | Conte                         | aet Marin                                                                                        | eting                                                                         |                     | _                                                        | _                                                                            |                                                                                                    |
| MY) -         | Calle                         | Orders                                                                                           | Sales                                                                         |                     |                                                          |                                                                              | 71                                                                                                    |
| THEFT         | .105                          |                                                                                                  | 11.550.00                                                                     | Garrent Profile     | Htt: Route 1                                             | - Downtone                                                                   | clurey)                                                                                                  |
| Transmitter.  | 9.4                           | 4.5                                                                                              | 2,219.88                                                                      |                     |                                                          |                                                                              |                                                                                                    |
| Das pares     | 697                           | 482                                                                                              | 64,950.00                                                                     | Coultings           |                                                          |                                                                              |                                                                                                    |
| Latt plane    | 462                           | 225                                                                                              | 50,829.98                                                                     |                     |                                                          | Change                                                                       | Activity Call List                                                                                       |
| THE PERMIT    | 15.53                         | 1071                                                                                             | 366,319,88                                                                    |                     |                                                          |                                                                              | Organize Call List                                                                                       |
| Literatives   | 1165                          | 735                                                                                              | 338,159,88                                                                    |                     | To Openia Sing                                           | er Contact -                                                                 | Energie Call Lind                                                                                        |
|               |                               |                                                                                                  |                                                                               |                     | On Damar                                                 | d Contact                                                                    | Entrance Call List                                                                                       |
| ALL: -        | Calle                         | Orders.                                                                                          | Sales                                                                         |                     |                                                          |                                                                              |                                                                                                    |
|               |                               |                                                                                                  |                                                                               |                     | Active Call Lis                                          | nt laudicatore:                                                              |                                                                                                    |
| Taley         | 429                           | 538                                                                                              | 14,219.00                                                                     | Listinstepher       |                                                          |                                                                              |                                                                                                    |
| YESTER        | 230                           | 808                                                                                              | 14,969,00                                                                     | Adaptic Contractory |                                                          |                                                                              |                                                                                                    |
| Data street   | 23.36                         | 1050                                                                                             | 262,968,98                                                                    |                     |                                                          | _                                                                            |                                                                                                    |
| 1. State      | 1040                          | 1296                                                                                             | 201,204,40                                                                    | - 1000 Dimensi      |                                                          |                                                                              |                                                                                                    |
| THE PERSON IN | 0101                          | 12.01                                                                                            | 0.03,220,00                                                                   | Orbite Died         |                                                          | _                                                                            |                                                                                                    |
|               | 3999                          | 1748                                                                                             | 464,464,48                                                                    | 252 201020          |                                                          | -                                                                            |                                                                                                    |
|               | Reports<br>1 Call Line        | . 11                                                                                             | Reports<br>1 General                                                          |                     | File<br>Maintenance                                      | 11                                                                           | Administration and Centres                                                                               |
|               | Contact<br>Contact<br>Contact | Call List Master<br>Call List Detail<br>fact on Call List<br>not on Call List<br>north Call List | Contact Mander<br>Contact Manaton<br>Call Statistics<br>Exercis and Non-Calls |                     | Oenerala Cont<br>Maintain Cont<br>Contact<br>No.<br>Call | att Master<br>att Master<br>Nationis<br>e Call List<br>att Master<br>Settoss | Dian<br>Taska: Bukosibkos<br>Taska: Futum<br>Taska: Edit<br>Taska: Chack Promesa<br>Taska: Chack Promesa |

Slide notes: The "On Demand Contact" is used for ad hoc entering of a Call Contact record, without having to go via the Call List that is active. We discuss this option in a separate tutorial.

| 70440      | 001 (001<br>Q                       | Logoff Sortis                                                                                    | SOLUMENT N                                |                                                   | (C)             | 01101025-000                                             |                                                                                 | () ()                                                                                                   | _ |
|------------|-------------------------------------|--------------------------------------------------------------------------------------------------|-------------------------------------------|---------------------------------------------------|-----------------|----------------------------------------------------------|---------------------------------------------------------------------------------|----------------------------------------------------------------------------------------------------|---|
|            | Contro                              | ot Mark                                                                                          | dian                                      |                                                   |                 |                                                          |                                                                                 |                                                                                                    |   |
|            | Gonna                               | IS CONTENTS                                                                                      | 20018                                     |                                                   |                 |                                                          |                                                                                 |                                                                                                    |   |
| MY: -      | Calle                               | Orders                                                                                           |                                           | Sales                                             |                 | Dashbo                                                   | ard                                                                             | 11                                                                                                    |   |
| 701W       | 105                                 | .84                                                                                              | 11.                                       | 550.00                                            | Careot Notes    | Hill Roaff 1                                             | - boyntons                                                                      | (Surey)                                                                                                 |   |
| Vietniday  | 9.4                                 | 4.2                                                                                              | 8.                                        | 219.00                                            |                 |                                                          |                                                                                 |                                                                                                    |   |
| Has press  | 401                                 | 482                                                                                              | 44.                                       | 910.00                                            | Casiliona       | 1.                                                       |                                                                                 | Quary Cat List                                                                                          |   |
| Lart Ment  | 4.62                                | 225                                                                                              | 5.943                                     | 120.98                                            |                 |                                                          | Change                                                                          | Activate Call List                                                                                      |   |
| Thermore   | 1552                                | 1071                                                                                             | 166.                                      | 229.00                                            |                 |                                                          |                                                                                 | Organize Call List                                                                                      |   |
| Loutheast  | 1255                                | 735                                                                                              | 358,                                      | 159.00                                            |                 | To Openia Siga                                           | e Contact -                                                                     | Execute Call List                                                                                       |   |
|            |                                     |                                                                                                  |                                           |                                                   |                 | On Deman                                                 | d Contact                                                                       | Relacce Call List                                                                                       |   |
| ALL: -     | Calls                               | Orders.                                                                                          |                                           | Sales                                             |                 |                                                          |                                                                                 |                                                                                                    |   |
| 0.000      | 10.520                              | 30233472                                                                                         |                                           | 1.00000                                           |                 | Active Call Lis                                          | t Indicators:                                                                   |                                                                                                    |   |
| Tobay      | 429                                 | 834                                                                                              | 046                                       | 2101-00                                           | Cart Caracteria |                                                          | NAME AND COME                                                                   |                                                                                                    |   |
| Traine law | 110                                 | 191                                                                                              | 1947                                      | 969.00                                            | step-advers)    |                                                          |                                                                                 |                                                                                                    |   |
| Dis/ Meth  | 23.36                               | 1848                                                                                             | 267.                                      | 940.98                                            |                 |                                                          |                                                                                 |                                                                                                    |   |
| Lactivees  | 1248                                | 1250                                                                                             | 201,                                      | 729.99                                            | Total Eliters   |                                                          |                                                                                 |                                                                                                    |   |
| Dechterth  | 0.048                               | 4284                                                                                             | 6.63.                                     | 220.00                                            | stready College |                                                          |                                                                                 |                                                                                                    |   |
| LietMorth  | 5648                                | 2940                                                                                             | 489.                                      | 500.00                                            | total Revenues  |                                                          |                                                                                 |                                                                                                    |   |
|            | Reports<br>1 Call Line              | . 71                                                                                             | Reports<br>7 General                      | 11                                                |                 | File<br>Maintenance                                      | 21                                                                              | Administration and Centum                                                                               |   |
|            | 2<br>Cont<br>Contector<br>Contector | Call List Master<br>Cell List Detail<br>act on Call List<br>Lot on Call List<br>Limuti Call List | Contact<br>Contact<br>Cat<br>Exents and f | act Master<br>Markators<br>Statistics<br>ton-Cata |                 | Generala Cont<br>Maintain Cont<br>Contact<br>190<br>Call | act Master<br>act Master<br>Marketers<br>or Call List<br>Ist Master<br>Software | Diate<br>Tasks: Submit New<br>Tasks: Perform<br>Tasks: Edit<br>Tasks: List Achie<br>Tasks: Cash America |   |

Slide notes: As a Contact Marketer performing calls, the primary functions are the Call List functions on the main dashboard. The 1st, Query a Call List, can be used to query any Call List.

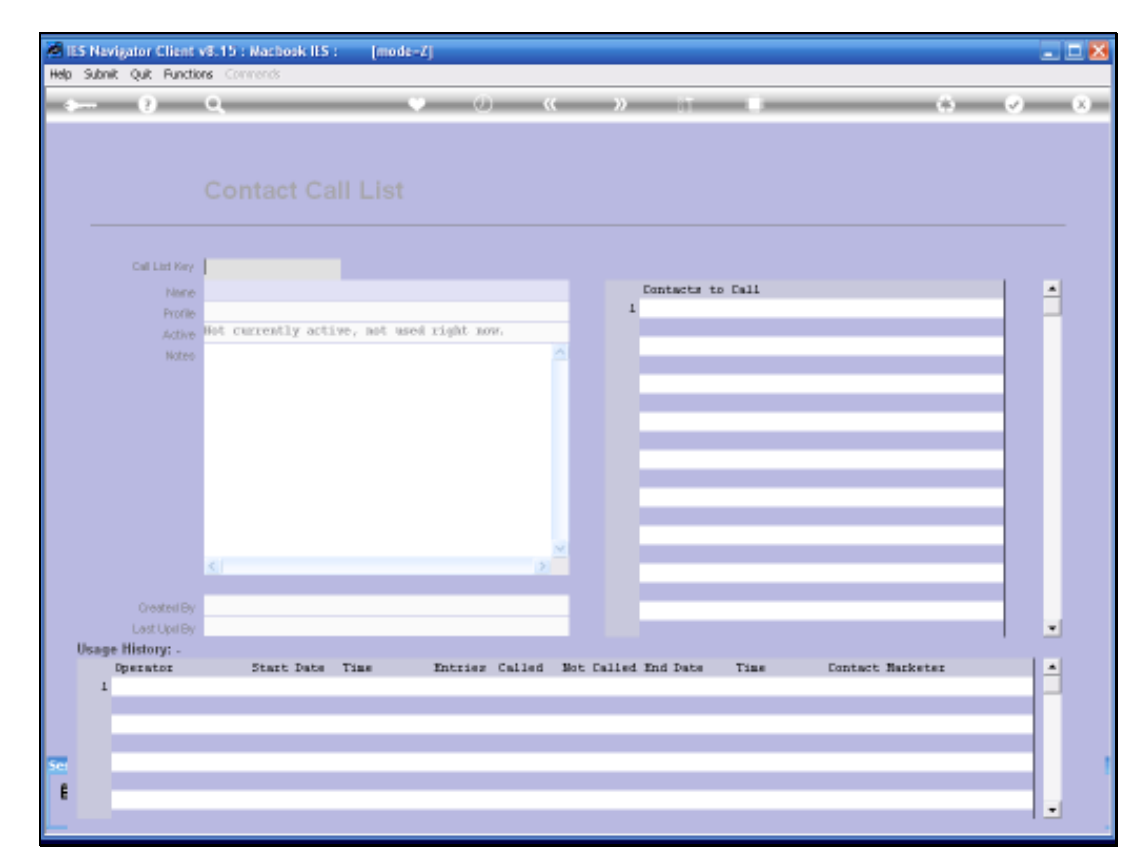

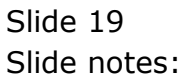

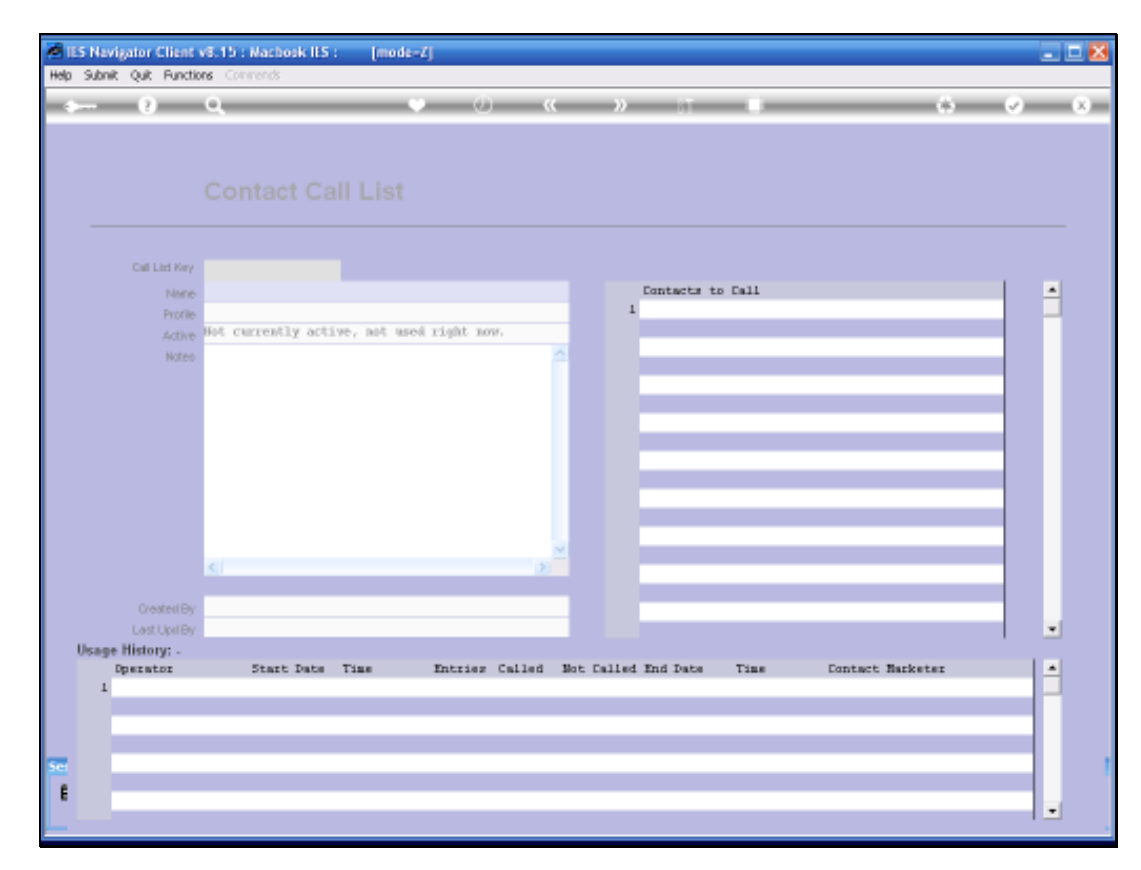

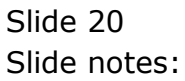

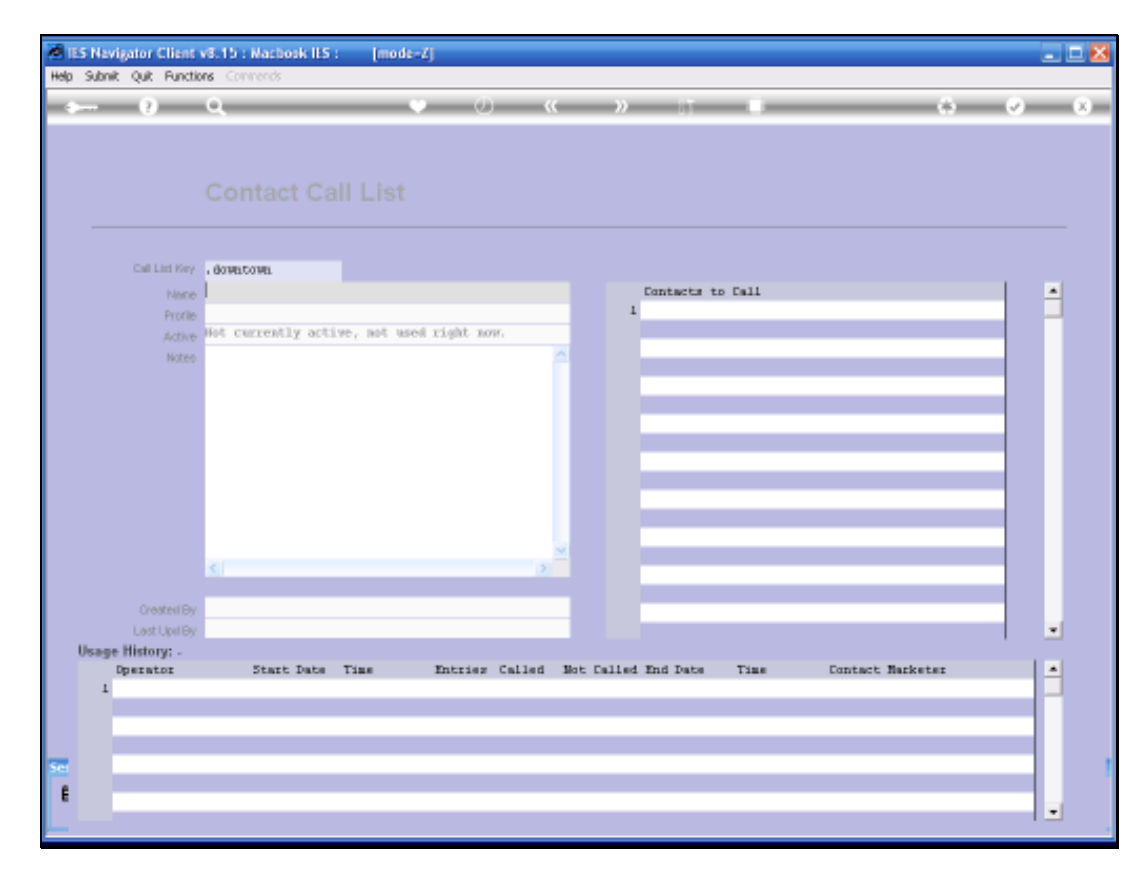

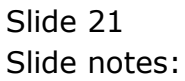

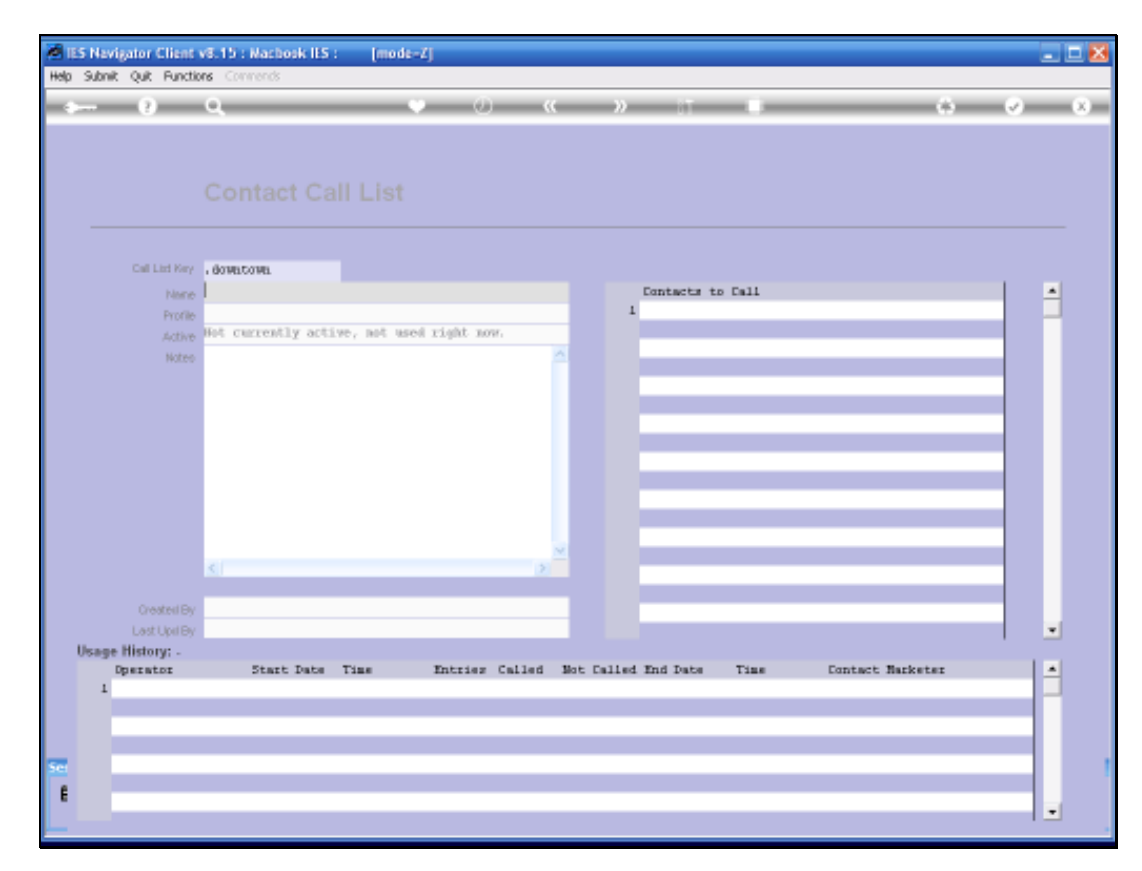

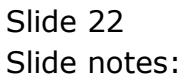

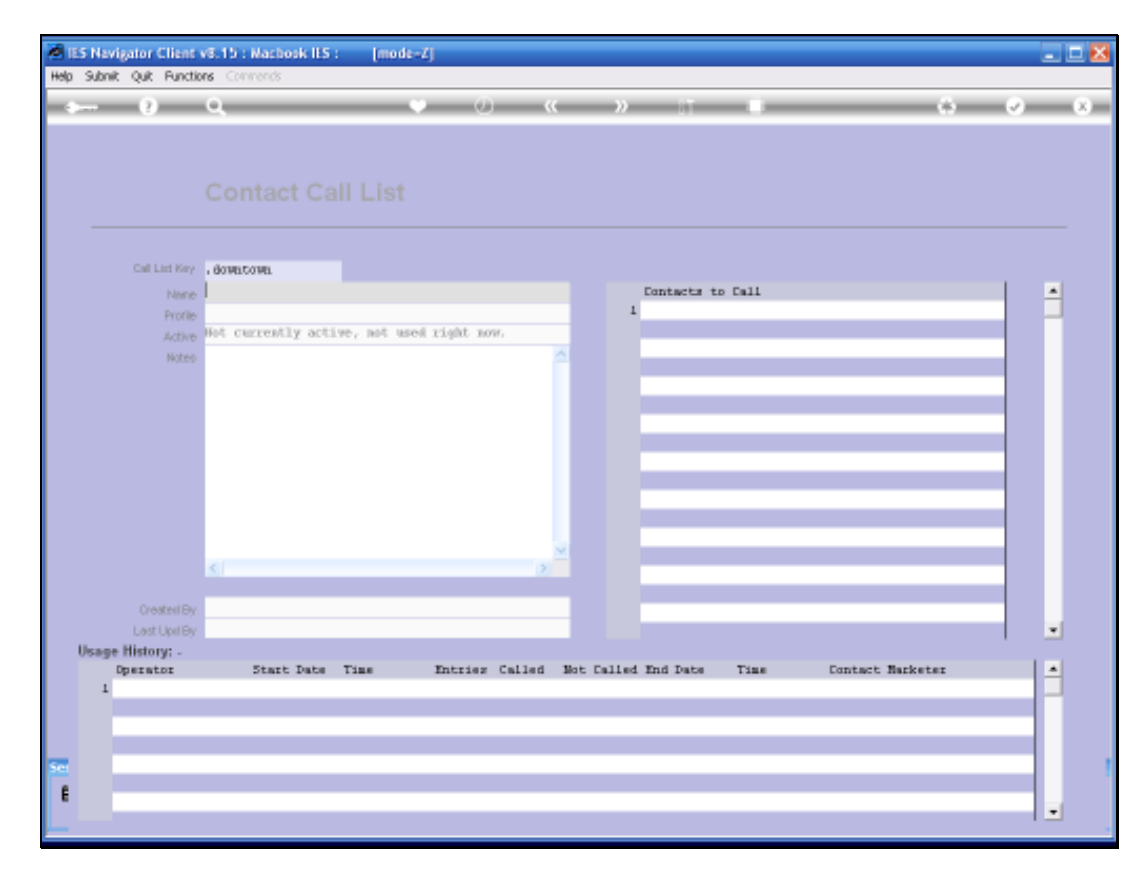

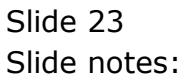

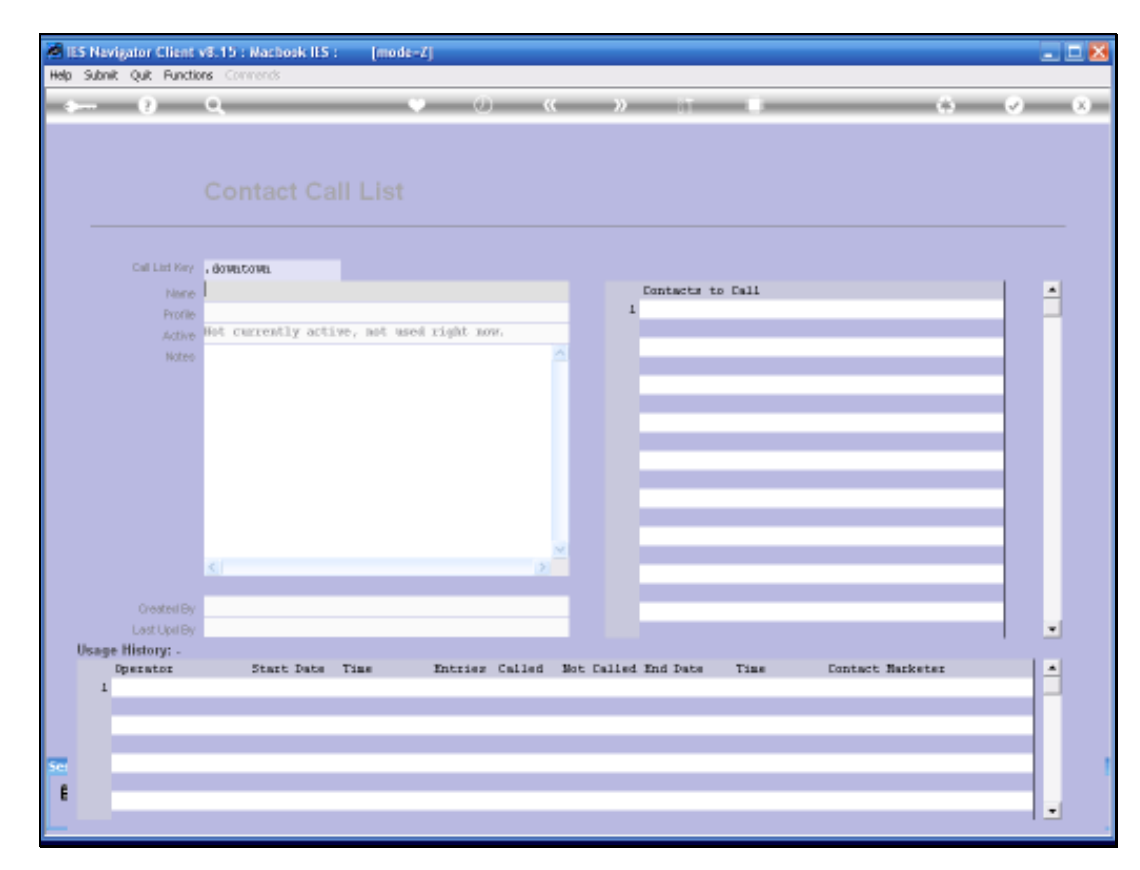

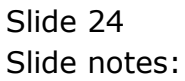

| tnik Quk (<br> | Aunctions C                         | ommands                                                                                          |                                                    |                                     | a n              |                                                           | 0                                                                                                    | 6 Ø                                                                                                   |
|----------------|-------------------------------------|--------------------------------------------------------------------------------------------------|----------------------------------------------------|-------------------------------------|------------------|-----------------------------------------------------------|----------------------------------------------------------------------------------------------------|----------------------------------------------------------------------------------------------------|
| - 1            | Conta                               | et Mark                                                                                          | ening                                              | -                                   | _                | -                                                         | -                                                                                                    | _                                                                                                    |
| MY: -          | Calls                               | Orders                                                                                           | 1                                                  | Sales                               | -                | Dashbo                                                    | ard                                                                                                   | 11                                                                                                    |
| 70391          | 105                                 | .04                                                                                              | 11.59                                              |                                     | Carrent Webbs    | Hill Route 1                                              | - Downtown                                                                                            | (Turey) :                                                                                             |
| Vistanday      | 9.4                                 | 4.2                                                                                              | 9.23                                               | 1.00                                |                  |                                                           |                                                                                                    |                                                                                                    |
| thus press     | 609                                 | 482                                                                                              | 64,95                                              | 1.08                                | Casilyette       | 44                                                        |                                                                                                    | Quary Cat List                                                                                        |
| Last Mass      | 462                                 | 225                                                                                              | 1.59,821                                           | 1.98                                |                  |                                                           | Change                                                                                                | Activate Call List                                                                                    |
| THENDOD        | 1532                                | 1071                                                                                             | 166.30                                             | 1.10                                |                  |                                                           |                                                                                                    | Organize Call List                                                                                    |
| LastMorth      | 1195                                | 735                                                                                              | 559,15                                             | 1.00                                |                  | To Open a Sing                                            | e Contect -                                                                                           | Esseute Cat List                                                                                      |
|                |                                     |                                                                                                  |                                                    |                                     |                  | On Demar                                                  | d Contact                                                                                             | Release Call List                                                                                     |
| ALL: -         | Calls                               | Orders.                                                                                          | 19                                                 | Sales                               |                  |                                                           |                                                                                                    |                                                                                                    |
|                |                                     |                                                                                                  |                                                    |                                     |                  | Active Call Li                                            | t Indicators:                                                                                         | a                                                                                                    |
| Today          | 429                                 | 836                                                                                              | \$4,20                                             | 1.00                                | List Descention  |                                                           |                                                                                                    |                                                                                                    |
| Ymiterday.     | 110                                 | 151                                                                                              | 14,26                                              | 1.00                                | when activities) |                                                           |                                                                                                    |                                                                                                    |
| Dis Alett      | 23.34                               | 1848                                                                                             | 267,96                                             | 1.00                                |                  |                                                           |                                                                                                    |                                                                                                    |
| LINCOVIES      | 1248                                | 1250                                                                                             | 283,29                                             | 1.00                                | TOM ERBERS       |                                                           |                                                                                                    |                                                                                                    |
| Dechterte      | 0.048                               | 47.84                                                                                            | 6.63,28                                            | 1.00                                | Riveally Collect |                                                           |                                                                                                    |                                                                                                    |
| LietMorth      | 356R                                | 2948                                                                                             | 489.60                                             | 10000                               | total Revieway   |                                                           |                                                                                                    |                                                                                                    |
|                | Reports<br>1 Call Line              | . 11                                                                                             | Reports<br>7 General                               | 11                                  |                  | File<br>Maintenance                                       | 21                                                                                                    | Administration and Centum                                                                             |
|                | )<br>Cart<br>Cartector<br>Cartector | Call List Master<br>Call List Master<br>action Call List<br>Instan Call List<br>Insult Call List | Contact<br>Contact Ma<br>Cast St<br>Events and Nor | Master<br>Asters<br>Motos<br>- Cata |                  | Generals Cont<br>Maintain Cont<br>Contact<br>Sat<br>Catta | art Master<br>art Master<br>Mationars<br>Mationars<br>Mationars<br>Call List<br>Jat Master<br>Estions | Diate<br>Tasks: Bubmithke<br>Tasks: Fith<br>Tasks: Eith<br>Tasks: ListActive<br>Tasks: Check Progress |

Slide notes: The "Activate Call List" option is used to select a Call List to work on, i.e. to make Calls.

|                                | Cont                        | aet Ma                                                                             | intening                                                                                                    |                                                                                                    |                                                                                                    |
|--------------------------------|-----------------------------|------------------------------------------------------------------------------------|----------------------------------------------------------------------------------------------------|----------------------------------------------------------------------------------------------------|----------------------------------------------------------------------------------------------------|
| MY: -                          | Calle                       | Orders                                                                             | Sales                                                                                                    | Dashboard                                                                                               | 11                                                                                                    |
| Totas                          | .105                        | -84                                                                                | 11.559.49                                                                                                    | Carrot mone (181) Route 1 - Downtone                                                                    | chowy)                                                                                                  |
| Vietnebry                      | 9.4                         | 4.2                                                                                | 2,219,46                                                                                                    |                                                                                                    |                                                                                                    |
| Day press                      | 409                         | 482                                                                                | 44,959.00                                                                                                    | Canifordia da                                                                                           | Query Cat List                                                                                          |
| Last Press                     | 462                         | 225                                                                                | 54,423.44                                                                                                    | Change                                                                                                  | Activate Cat List                                                                                       |
| THEME                          | 1532                        | 1071                                                                               | 366.329.46                                                                                                    |                                                                                                    | Organize Call List                                                                                      |
| Lastern                        | 1392                        | 735                                                                                | STATE STRUCT COLLEGE                                                                                                    |                                                                                                    | Execute Cat List                                                                                        |
| ALL: -                         | Calls                       | Orders                                                                             | Please Select                                                                                                    |                                                                                                    | Remore Call List                                                                                        |
| Today<br>Yeleeday<br>Rey Aleee | 429<br>116<br>2336          | 838<br>858<br>1848<br>1258                                                         | 1 10 Route: Centurion Nom<br>2 12 Route: But of Town<br>3 2 Route: Central<br>4 3 Route: Ewstern<br>5 4 Route: Western    | 1004                                                                                                    |                                                                                                    |
| Dec Morte                      | 0868<br>3568                | 4284<br>2948                                                                       | Sheer City   Show Full Line                                                                                               | Cancel OK                                                                                               |                                                                                                    |
| 1                              | Reports<br>Call Line        | . 1                                                                                | Reports 7                                                                                                    | File<br>Maintenance <b>?1</b>                                                                           | Administration and Centum                                                                               |
|                                | Con<br>Contect<br>Contect o | Call List Mas<br>Call List De<br>tact on Call I<br>not on Call I<br>n multi Call I | ler Contact Master<br>tal Contact Malaster<br>tal Cal Statistic<br>tal Exercis and Non-Calis<br>tal Exercis and Non-Calis | Generala Contact Mashe<br>Maintan Contact Master<br>Contact Master<br>New Call List<br>Call List Master | Diate<br>Tasks, Submit New<br>Tasks, Parlom<br>Tasks, Estit<br>Tasks, ListActive<br>Tasks, Charl Active |

Slide 26 Slide notes:

| MY: . Calle Orders Sales Dashboard<br>Total 105 44 11.559.00<br>Veneday 44 43 4.20140<br>Discreme 407 432 44,010.00<br>Latrans 407 432 135 54,270.00<br>Calles 4.2014 146,270.00<br>Calles 4.2014 146,270.00<br>Calles 4.2014 146,270.00<br>Calles 4.2014 146,270.00<br>Calles 4.2014 146,270.00                                                                                                    | na divero                  |
|----------------------------------------------------------------------------------------------------|----------------------------|
| Total     105     44     11,559,80     Caregoine     981     Route 1     Down       Versionary     64     62     5,519,80     Caregoine     981     Route 1     Down       Total Parameter     649     643     64,999,90     Caregoine     981     Route 1     Down       Lattranee     642     215     196,979,90     Caregoine     94     Charegoine     94       Caregoine     642     215     196,979,90     Caregoine     94     Charegoine     64                                                                                                    | was (Surey)                |
| Visiteday     84     4.2     9,210.06       Portrain     600     630     64,200.00     Currents     6.       Latryness     642     233     56,270.00     Currents     6.       Chartee     651     56,770.00     Currents     6.     Chartee                                                                                                    |                            |
| The Plane 407 402 44,759,02 Contracts 7-<br>Latitives 462 233 56,425,40 Charges                                                                                                    |                            |
| Last Peak 462 125 59, 429, 46 Change Change                                                                                                    | Quan Cat List              |
| 1517 1071 166, 723, 86                                                                                                    | Activate Cat List          |
| THE MARKET AND AND ADDRESS AND ADDRESS ADDRESS | Organize Call List         |
| Lattern 1985 785 strict Still a contain                                                                                                    | Esseute Cat List           |
| ALL:- Calls Orders Please Select                                                                                                    | Ballane Call List          |
| Total 429 #38 2 12 Route: Dut of Torn                                                                                                    |                            |
| and and and a 2 Router Central                                                                                                    |                            |
| Davanes 23.36 1868 15 4 Poute: Eastern                                                                                                    |                            |
| Lastvaria 1948 1250                                                                                                    |                            |
| Decktory offen strat                                                                                                    |                            |
| Lier Morten Brain 2948 Devent ALL Show Full Line Cancel CK                                                                                                    |                            |
| Reports 71 Reports 71 File Maintenance 71                                                                                                    | Administration and Cesture |
| Call Lot Master Contact Master Generals Contact Master                                                                                                    | Qian                       |
| Call List Datasi Contact Madatars Majoria Contact Madra                                                                                                    | Tasks: Bubmit New          |
| A REAL PROPERTY AND A REAL PROPERTY AND A REAL |                            |

Slide 27 Slide notes:

| Nevigator C<br>Volab | lient va. 12                  | Logoff                                                                                           | t (mode-Z<br>opri wate Av                  | K<br>MIL DEPE                                   | =10(Particle 2  | attořece sto                                              | ).Her                                                                          |                                                                                                    |
|----------------------|-------------------------------|--------------------------------------------------------------------------------------------------|--------------------------------------------|-------------------------------------------------|-----------------|-----------------------------------------------------------|--------------------------------------------------------------------------------|----------------------------------------------------------------------------------------------------|
| - 2                  | e.                            |                                                                                                  |                                            |                                                 | a n             |                                                           |                                                                                | 6 Ø                                                                                                   |
| -                    | Conta                         | iet Mark                                                                                         | enng                                       |                                                 |                 |                                                           |                                                                                |                                                                                                    |
| MY: -                | Calle                         | Orders                                                                                           |                                            | Sales                                           |                 | Dashbo                                                    | ard                                                                            | 11                                                                                                    |
| TORNE                | .105                          |                                                                                                  | 11.4                                       | 50.00                                           | Carrent Frome   | Hill Route 1                                              | - boyntons                                                                     | (Dorego )                                                                                             |
| Vietnoby             | 9.4                           | 4.2                                                                                              | 9,0                                        | 19.88                                           |                 |                                                           |                                                                                |                                                                                                    |
| this rough           | 609                           | 482                                                                                              | 44.2                                       | 50.00                                           | Casilyette      | 44                                                        |                                                                                | Guery Call List                                                                                       |
| Last Please          | 4.62                          | 225                                                                                              | 1.96,8                                     | 29.98                                           |                 |                                                           | Change                                                                         | Activate Call List                                                                                    |
| THENDED              | 10532                         | 1071                                                                                             | 366.3                                      | 19.46                                           |                 |                                                           |                                                                                | Organize Call List                                                                                    |
| LastMon              | 1195                          | 735                                                                                              | 359,1                                      | 59.48                                           |                 | To Openia Sina                                            | e Contect -                                                                    | Esseute Cat List                                                                                      |
|                      |                               |                                                                                                  |                                            |                                                 |                 | On Deman                                                  | d Contact                                                                      | Release Call List                                                                                     |
| ALL: -               | Calls                         | Orders.                                                                                          |                                            | Sales                                           |                 |                                                           |                                                                                |                                                                                                    |
|                      |                               |                                                                                                  |                                            |                                                 |                 | Active Call Lis                                           | t Indicators:                                                                  |                                                                                                    |
| Today                | 429                           | 838                                                                                              | 44.2                                       | 23.88                                           | Untimoteon      | Bustel Centur                                             | ion Nonstan                                                                    | m                                                                                                    |
| THEFT                | 100                           | 151                                                                                              | 14,3                                       | 69.00                                           | when advainal   | ZA Dec: 2984.1                                            | 127120                                                                         |                                                                                                    |
| Dis/ Alest           | 23.34                         | 1848                                                                                             | 267.3                                      | 80.00                                           |                 |                                                           |                                                                                |                                                                                                    |
| LINELWISE            | 1248                          | 2250                                                                                             | 201,2                                      | 10.00                                           | TOM ERBERS      | 1.8                                                       |                                                                                |                                                                                                    |
| Dechterte            | 0.048                         | 6784                                                                                             | 6.63.13                                    | 23.10                                           | Stready Cristed |                                                           |                                                                                |                                                                                                    |
| Liet Morth           | 3568                          | 2240                                                                                             | 400.4                                      | 00.00                                           | total Revenues  | 1                                                         | K/                                                                             |                                                                                                    |
|                      | Reports<br>1 Call Line        | 11                                                                                               | Reports<br>i General                       | 11                                              |                 | File<br>Maintenance                                       | 21                                                                             | Administration and Centres                                                                            |
|                      | Cart<br>Cartectu<br>Cartector | Call List Master<br>Call List Detail<br>action Call List<br>not on Call List<br>Innuti Call List | Conta<br>Contact N<br>Cat.<br>Events and N | ci Master<br>tarbaters<br>Statistice<br>on-Cata |                 | Generals Cont<br>Maintain Cont<br>Contact<br>No.<br>Call. | act Master<br>act Master<br>Matholaris<br>e Call List<br>Ist Master<br>Estiogs | Dian<br>Tasks: Butmithker<br>Tasks: Pathon<br>Tasks: Eith<br>Tasks: ListActhe<br>Tasks: Check Process |

Slide notes: The system will show 'up to date' indicators for the Active List at all times. The List will remain active until released, and that can be a few minutes, or a day or a week or longer. At any time the Marketer can pause current calls and return here, and continue again at any stage where he or she last left off.

| Help | Nevigator (<br>Subnik Quit | Client v8.1<br>Functions ( | 5 : Macbook IIS<br>Commands          | 5 : [mode=Z]                        |                  |                                                    |                           |     |
|------|----------------------------|----------------------------|--------------------------------------|-------------------------------------|------------------|----------------------------------------------------|---------------------------|-----|
|      | - 9                        | Q<br>Conta                 | act Mark                             | eting                               | ) « »            |                                                    | \$                        | 2 X |
|      | MY: -                      | Calls                      | Orders                               | Sales                               |                  | Dashboard                                          | 71                        |     |
|      | Today                      | 105                        | 84                                   | 11,550.00                           | Ourrent Profile  | 001: Route 1 - Downton                             | n. (Tormy)                |     |
|      | Vectorday                  | 84                         | 63                                   | 9,240.00                            | 0010101010       |                                                    |                           |     |
|      | This Week                  | 60.9                       | 4.62                                 | 66,990.00                           | Dia Posto        | 0.                                                 | Query Call List           |     |
|      | Lost Week                  | 4.62                       | 815                                  | 50,820.00                           |                  | Change                                             | Activate Call List        |     |
|      | This Month                 | 1512                       | 1071                                 | 166,320.00                          |                  |                                                    | Organize Call List        |     |
|      | Lent Month                 | 1345                       | 735                                  | 150,150.00                          |                  | To Open a Single Contact -                         | Execute Call List         |     |
|      | ALL: -                     | Calls                      | Orders                               | Sales                               |                  | On Demand Contact                                  | Release Call List         |     |
|      |                            |                            |                                      |                                     |                  | Active Call List Indicator                         | 5                         |     |
|      | Today                      | 420                        | 1:36                                 | 46,200.00                           | List Description | Boute: Centurion Downt                             | 099.                      |     |
|      | Yesterday                  | 136                        | 252                                  | 36,960.00                           | When Activated   | 21 Dec 2008 8 19:10                                |                           |     |
|      | This Week                  | 24.36                      | 1848                                 | 267,960.00                          |                  |                                                    |                           |     |
|      | Linst Week                 | 1848                       | 1260                                 | 203,280.00                          | Total Entries    | 13                                                 |                           |     |
|      | This Month                 | 6048                       | 42.84                                | 665,280.00                          | Already Called   | 0                                                  |                           |     |
|      | Lest Month                 | 5460                       | 2940                                 | 600,600.00                          | Total Remaining  | 13                                                 |                           |     |
|      |                            | Reports<br>: Call List     | . 🎌                                  | Reports<br>: General                |                  | File<br>Maintenance                                | Administration and Custom |     |
|      |                            | 1                          | Call List Master<br>Cell List Detail | Contact Master<br>Contact Marketers |                  | Generale Contact Master<br>Maintain Contact Master | Dian<br>Tasks: Submit New |     |
|      |                            | Con                        | text on Call List                    | Cal Statistics                      |                  | Contect Marketara                                  | Tesks: Perform            |     |
| Ser  |                            | Contact                    | noron Call List                      | Events and Non-Calls                |                  | New Call List                                      | Trades Listeritor         |     |
| e    |                            | 2011-301                   | initia can can                       |                                     |                  | Lat List Master                                    | Tanks ListActive          |     |
|      |                            |                            |                                      |                                     |                  | sections.                                          | Taska: Crieck Progress    |     |
|      |                            |                            |                                      |                                     |                  |                                                    | LOSS                      |     |

Slide 29 Slide notes:

| - (1)       | Q,                                  |                                                                                               |                                         |                                                    | a n             | - 11                                                      |                                                                             | (8) (7)                                                                                                 |
|-------------|-------------------------------------|-----------------------------------------------------------------------------------------------|-----------------------------------------|----------------------------------------------------|-----------------|-----------------------------------------------------------|-----------------------------------------------------------------------------|----------------------------------------------------------------------------------------------------|
| _           | Conte                               | et Mark                                                                                       | eting                                   | -                                                  | _               | _                                                         | -                                                                           |                                                                                                    |
| MY: -       | Calls                               | Orders                                                                                        |                                         | Sales                                              |                 | Dashbo                                                    | ard                                                                         | 71                                                                                                    |
| 70101       | .105                                | .04                                                                                           | 11.                                     | 550.00                                             | Carrent Frome   | HEL ROLL 1                                                | Downtown                                                                    | (foreg)                                                                                                 |
| Vietniday   | 9.4                                 | 4.2                                                                                           | 9.                                      | 219.88                                             |                 |                                                           |                                                                             |                                                                                                    |
| this press  | 401                                 | 482                                                                                           | - 44,                                   | 950.00                                             | Casilionte      | 14                                                        |                                                                             | Quary Call List                                                                                         |
| Lord Prints | 4.62                                | 225                                                                                           | 1.54                                    | 429.98                                             |                 |                                                           | Change                                                                      | Activate Call List                                                                                      |
| The MOUTH   | 1552                                | 1071                                                                                          | 166                                     | 329.46                                             |                 |                                                           |                                                                             | Organize Call List                                                                                      |
| Lout Morth  | 1395                                | 735                                                                                           | 358,                                    | 159.00                                             |                 | To Openia Sica                                            | e Contect -                                                                 | Everyte Call List                                                                                       |
|             |                                     |                                                                                               |                                         |                                                    |                 | On Deman                                                  | d Contact                                                                   | Relinese Call List                                                                                      |
| ALL: -      | Calls                               | Orders.                                                                                       |                                         | Sales                                              |                 |                                                           |                                                                             |                                                                                                    |
|             |                                     |                                                                                               |                                         | 1.55955                                            |                 | Active Call Lie                                           | t Indicators:                                                               |                                                                                                    |
| Today       | 429                                 | 836                                                                                           | 0.86                                    | 299.99                                             | Certimoxiden.   | Bustel Centur                                             | ian Nomitan                                                                 | 19 <u>1</u>                                                                                             |
| Traineday.  | 110                                 | 151                                                                                           | . 14.                                   | 969.00                                             | when activities | 23 Dec 2984.1                                             | 127120                                                                      |                                                                                                    |
| Rev Alest   | 23.34                               | 1848                                                                                          | 267.                                    | 940.98                                             |                 |                                                           |                                                                             |                                                                                                    |
| Loct West   | 1248                                | 1259                                                                                          | 201                                     | 223.88                                             | TOM EXErs       | 1.1                                                       |                                                                             |                                                                                                    |
| Dechterte   | 0.048                               | 47.94                                                                                         | 6.63.                                   | 250.00                                             | Minaky Colors   |                                                           |                                                                             |                                                                                                    |
| LietMorth   | 3668                                | 2242                                                                                          | 489.                                    | 600.00.                                            | The summer      | 1                                                         | 17                                                                          |                                                                                                    |
|             | Reports<br>1 Call Lints             | 11                                                                                            | Reports<br>: General                    | 71                                                 |                 | File<br>Maintenance                                       | 21                                                                          | Administration and Centres                                                                              |
|             | 2<br>Carta<br>Cartecto<br>Cartecton | all List Master<br>Cell List Detail<br>at on Call List<br>int on Call List<br>multi Call List | Contact<br>Contact<br>Cat<br>Events and | act Master<br>Mariatics<br>Statistics<br>Non-Catta |                 | Generala Cont<br>Maintain Cont<br>Contact<br>No.<br>Call. | art Master<br>art Master<br>Mations<br>e Call List<br>ist Master<br>Settogs | Diate<br>Taste: But mit New<br>Taste: Partom<br>Taste: Eat<br>Taste: List Athe<br>Taste: Check Progress |

Slide notes: ORGANIZE can be used at any time to re-organize the Active Call List, and any entries that are selected move to the top, thereby becoming the next Contacts to call.

|             | Conti                  | act Ma         | keling                                                                                                    |                           |                    |
|-------------|------------------------|----------------|----------------------------------------------------------------------------------------------------|---------------------------|--------------------|
| WY: -       | Calle                  | Orders         | Sales                                                                                                    | shboard                   | 71                 |
| 70491       | 105                    | .84            | 11.559-99 Gareet Pione 1911                                                                                     | Route 1 - Downtown (Dowy) |                    |
| Vielanday   | 9.4                    | 43             | Will 11 Still 57 1. Re-Select Semicore - Les mare                                                               |                           |                    |
| this press  | 609                    | 482            |                                                                                                    |                           | Query Cat List     |
| Last Please | 462                    | 225            | Order of Unselected Items remain unchanged                                                                      |                           | Activate Call List |
| THEMDOR     | 1532                   | 1071           | 3423 MERCH: PLe Stop 29 (Centurion Lobe)                                                                        |                           | Organize Call List |
| LoutMonth   | 1395                   | 735            | 4276 MURIN: Fis Stop 25 (Down Town)                                                                             |                           | Execute Call List  |
| NLL: -      | Calls                  | Orders         | 4279 HERCHI Pie Stop 23 (Doornkloof)<br>4280 HERCHI Pie Stop 23 (Hillaide)<br>4281 HERCHI Pie Stop 23 (Hermops) |                           | Release Call List  |
| Technic     | 429                    | 836            | 4202 HEBIT: Pis Stop 23 (Sunnyside)                                                                             |                           |                    |
| 1 milester  | 110                    | 151            | 4204 HERIN: Pie Stop 23 (Brooklyn)                                                                              |                           |                    |
| Dist diamet | 23.36                  | 1848           | 4285 MEBCH: PLe Stop 23 (Wonderboom)                                                                            |                           |                    |
| Lartweet    | 1248                   | 1259           | 4256 MEDICH: Pie Stop 23 (Montana)                                                                              |                           |                    |
| Dechtern    | 0.048                  | 47.84          | 4287 MEBCH: Pie Stop 23 (Bloof)                                                                                 |                           |                    |
| LietMorth   | 3568                   | 2948           | 4200 HERTE PLS Stop 23 (South Lake)<br>4209 HERCH) PLE Stop 23 (Riverside)                                      |                           |                    |
|             | Reports<br>2 Call Line | . 1            |                                                                                                    |                           | Central Central    |
|             | 1                      | Coll 1 lot Mar | Select ALL Show Full Line Cancel OK                                                                             | and Contact Marchan       | Dave               |
|             |                        | CalifierOp     | Contact Makeborg                                                                                                | rtain Contact Master      | Taxes: Retroit Naw |
|             |                        | C. MILLER LAW  | I LOUGH PLANNED PLAN                                                                                            | THE CONTRACT PRODUCT      | TRAFS. BIRDINI DWW |

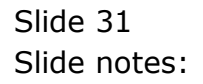

| Calls     Orders     Sales       1030     44     11.550.80     Currentmons     Will Route 1 - browtows (Doney)       1031     44     11.550.80     Currentmons     Will Route 1 - browtows (Doney)       1032     44     11.550.80     Currentmons     Will Route 1 - browtows (Doney)       1034     442     442     Mill (15EEEE) 105Stort Sciputics, 1 or mile     Addres Callist       1035     443     1051     1071     State     Draft of Inselected Items remain unchanged     Addres Callist       1035     1055     1055     1056     Prove Inselected Items remain unchanged     Addres Callist       1035     1055     1056     1071     State     Draft State 1 - browtows (Doney)       1035     1055     1056     10210     State State 23 (Doen Town)     Batulas Callist       10407     1035     1036     10210     File Stop 23 (Browthout)     Batulas Callist       10407     1035     1036     HERDIP Pie Stop 23 (Browthout)     Batulas Callist       10407     10408     HERDIP Pie Stop 23 (Browthout)     Batulas Callist                                                                                                    |
|----------------------------------------------------------------------------------------------------|
| 1010     105     44     11.759.86     Conversions     Will Route 1 - Downtown (Conversions)       1010     44     44     Multification (Conversions)     Will Route 1 - Downtown (Conversions)     Conversions)     Conversions)     Will Route 1 - Downtown (Conversions)     Conversions)     Conversions) |
| Mail Al Al Multification Sequences, 1 or more   Mail Add Multification Add Add Add   Mail Add Multification Internet Internet Add Add   Main Add Multification Internet Internet Add Add Add   Main Add Multification Internet Internet Internet Add Add   Main Add Multification Internet Internet Internet Internet Add   Main Add Multification Internet Internet Internet Internet Add   Main Add Multification Internet Internet Internet Internet   Internet Add Multification Internet Internet Internet Internet   Internet Add Multification Internet Internet Internet Internet   Internet Add Multification Internet Internet Internet Internet   Internet Add Multification Internet Internet Internet Internet   Internet Add Multification                                                                                                    |
| Open     Open     Open <th< td=""></th<>                                                                                                    |
| As2 Eth Order of Unselected Items remain unchanged Accords Called   Versen CSI (07) SE2 EDREM: File Stop 23 (Destruction Value)   1055 735 4279 HERCH: File Stop 23 (Destruction Value)   4279 HERCH: File Stop 23 (Destruction Value) Esstudic Called   4279 HERCH: File Stop 23 (Destruction Value) Esstudic Called   4279 HERCH: File Stop 23 (Destruction) Esstudic Called   4270 HERCH: File Stop 23 (Bestudie) Esstudic Called   4270 HERCH: File Stop 23 (Bestudie) Esstudic Called   4280 HERCH: File Stop 23 (Bestudie) Esstudic Called   7039 4278 4286 HERCH: File Stop 23 (Bestudie)   7048 2336 HERCH: File Stop 23 (Bestudie)   7058 2336 HERCH: File Stop 23 (Bestudie)   7058 2346 HERCH: File Stop 23 (Bestudie)   7058 2346 HERCH: File Stop 23 (Bestudie)   7058 2346 HERCH: File Stop 23 (Bestudie)   7058 2346 HERCH: File Stop 23 (Bestudie)   7058 2346 HERCH: File Stop 23 (Bestudie)   7058 2436 HERCH: File Stop 23 (Bestudie)   7058 2436 HERCH: File Stop 23 (Bestudie)                                                                                                    |
| Marcine Marcine                                                                                                    |
| Liss     735     4276     HERER: Pie Stop 23     [Down Town)     Easture Called       4279     HERE: Pie Stop 23     [Down Town)     4276     HERE: Pie Stop 23     [Down Town)       4279     HERE: Pie Stop 23     [Mainage Called]     4276     HERE: Pie Stop 23     [Mainage Called]       5.     Calls     Ordere     4280     HERE: Pie Stop 23     [Mainage Called]       4001     HERE: Pie Stop 23     [Mainage Called]     4280     HERE: Pie Stop 23     [Mainage Called]       70047     479     B34     4280     HERE: Pie Stop 23     [Mainage Called]       4280     HERE: Pie Stop 23     [Mainage Called]     4280     HERE: Pie Stop 23     [Mainage Called]       4480     HERE: Pie Stop 23     [Mainage Called]     4280     HERE: Pie Stop 23     [Mainage Called]       4480     HERE: Pie Stop 23     [Mainage Called]     4280     HERE: Pie Stop 23     [Mainage Called]       4480     HERE: Pie Stop 23     [Mainage Called]     4280     HERE: Pie Stop 23     [Mainage Called]       4480     HERE: Pie Stop 23     [Mainage Called]     42                                                                                                    |
| 4279     HERCH:     Pie Stop 23 (Doornkioof)     Permane Calling       4280     HERCH:     Pie Stop 23 (Doornkioof)     Permane Calling       4280     HERCH:     Pie Stop 23 (Milliade)     Permane Calling       4280     HERCH:     Pie Stop 23 (Milliade)     Permane Calling       4280     HERCH:     Pie Stop 23 (Milliade)     Permane Calling       4280     HERCH:     Pie Stop 23 (Milliade)     Permane Calling       4280     HERCH:     Pie Stop 23 (Mondelia)     Permane Calling       4280     HERCH:     Pie Stop 23 (Mondelia)     Permane Calling       4280     HERCH:     Pie Stop 23 (Mondelia)     Permane       4280     HERCH:     Pie Stop 23 (Mondelia)     Permane       4280     HERCH:     Pie Stop 23 (Mondelia)     Permane       4280     HERCH:     Pie Stop 23 (Mondelia)     Permane       4280     HERCH:     Pie Stop 23 (Mondelia)     Permane       4280     HERCH:     Pie Stop 23 (Mondelia)     Permane       4280     HERCH:     Pie Stop 23 (Mondelia)     Permane       4280<                                                                                                    |
| Calls     Orders     4400     HERCH: Pis Step 23     [Hinther]       70497     834     4400     HERCH: Pis Step 23     [Hinther]       70497     834     4400     HERCH: Pis Step 23     [Hinther]       70497     834     4400     HERCH: Pis Step 23     [Hinther]       70497     834     4400     HERCH: Pis Step 23     [Hinther]       70497     834     4400     HERCH: Pis Step 23     [Hinther]       70497     834     4400     HERCH: Pis Step 23     [Honther]       70497     834     4400     HERCH: Pis Step 23     [Honther]       70497     834     4400     HERCH: Pis Step 23     [Honther]       70497     4204     HERCH: Pis Step 23     [Honther]       70497     4400     HERCH: Pis Step 23     [Honther]       70497     4400     HERCH: Pis Step 23     [Honther]       70497     4400     HERCH: Pis Step 23     [South]       70497     4400     HERCH: Pis Step 23     [South]       70400     7040     4400                                                                                                    |
| 4200     HERCE     File Step 25     [Summysol       70.00     4200     HERCE     File Step 25     [Summysol       70.00     4200     HERCE     File Step 25     [Summysche]       70.00     4200     HERCE     File Step 25     [Summysche]       70.00     516     516     File Step 25     [Summysche]       70.00     516     516     File Step 25     [Summysche]       70.00     516     516     File Step 25     [Booklyn]       70.00     516     516     HERCH     File Step 23     [Booklyn]       70.00     42.00     HERCH     File Step 23     [Booklyn]       70.00     42.00     HERCH     File Step 23     [Rooklyn]       70.00     42.00     HERCH     File Step 23     [Rooklyn]       70.00     42.00     HERCH     File Step 23     [Rooklyn]       70.00     42.00     HERCH     File Step 23     [Rooklyn]       70.00     42.00     HERCH     File Step 23     [South]       70.00 </td                                                                                                    |
| Total     429     534     4283     HEBCH: Pic Stop 23     Accedia)       Hermin     510     557     44284     HEBCH: Pic Stop 23     Booklyni       France     2136     1848     4286     HEBCH: Pic Stop 23     Woodschools)       France     2136     1848     4286     HEBCH: Pic Stop 23     Woodschools)       France     6486     4286     HEBCH: Pic Stop 23     Hondschools)       Hore     6486     4286     HEBCH: Pic Stop 23     Hondschools)       Hore     6488     4286     HEBCH: Pic Stop 23     Hondschools)       Hard     5648     2949     HEBCH: Pic Stop 23     Hondschools)                                                                                                    |
| Bit     Bit                                                                                                    |
| V/Mass     23.54     IMA4     42.85     HEBCH:     Pic Stop 23     (Wonderblook)       V/Mass     1944     1560     42.85     HEBCH:     Pic Stop 23     (Konderblook)       V/Mass     0648     47.84     44.85     HEBCH:     Pic Stop 23     (Konderblook)       V/Mass     0648     47.84     44.85     HEBCH:     Pic Stop 23     (Konderblook)       V/Mass     0648     47.84     HEBCH:     Pic Stop 23     (Konderblook)       V/Mass     0648     79.87     HEBCH:     Pic Stop 23     (South Lake)       V/Mass     42.89     HEBCH:     Pic Stop 23     (South Lake)                                                                                                    |
| Number     State     42.05     HEDER: Pie Stop 23 (Montana)       Number     0668     47.04     44.07     MERCH: Pie Stop 23 (Montana)       Number     0668     2700     42.08     MERCH: Pie Stop 23 (South Lake)       Number     0568     2700     42.08     MERCH: Pie Stop 23 (South Lake)       10000     0168     2700     42.08     MERCH: Pie Stop 23 (Biverstide)                                                                                                    |
| Mode     Office     Control File Stop 23 (Shoul)       Mode     5640     2940     MEDCH: File Stop 23 (Shubi lake)       Mode     5640     2940     MEDCH: File Stop 23 (Shubi lake)                                                                                                    |
| 1909 3448 2948 4289 HERCH: Pie Stop 23 (Riverside)                                                                                                    |
|                                                                                                    |
| Reports 100 ministration 100                                                                                                    |
| T Call Lists Select ALL Show Full Line Cancel OK                                                                                                    |

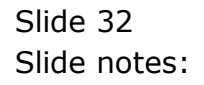

|            | Gente                  | et Ma        | rietine      |                          |                    | S                    |            |                     |                                    |     |
|------------|------------------------|--------------|--------------|--------------------------|--------------------|----------------------|------------|---------------------|------------------------------------|-----|
| MY: -      | Calls                  | Orders       |              | Sales                    |                    |                      | Das        | hboard              | 11                                 |     |
| Total      | .105                   | - 84         |              | 11.559.40                |                    | - Oarrow The         | no Will R  | oute 1 - Downtown   | - Chorengo - C                     |     |
| Version    | 9.4                    | 4.2          | AND INSTRUCT | 1 Bo Select Se           |                    | 1                    |            |                     |                                    |     |
| thus press | 609                    | 462          |              |                          | domine !           | T un marte           |            |                     | Quary Cat Lis                      | 1.1 |
| Last Press | 462                    | 215          | Order of     | Unselected               | Itens r            | emain u              | nchanged   |                     | Activate Call Lis                  | 1   |
| THEMDOD    | 10532                  | 1071         | 19422        | MERCH: Ple               | Stop 23            | (Centuri             | on Later   |                     | Organize Call Lis                  | 1   |
| LastMon    | 1193                   | 735          | 4278         | MIRIN: Pis               | Stop 23            | Down To              | m)         |                     | Execute Call Lis                   | 1   |
| ALL: -     | Calls                  | Orders       | 4279         | MERCH: Pie<br>MERCH: Pie | Stop 23<br>Stop 23 | Doornit1<br> Hillaid | 00£)<br>≖T |                     | Remose Cat Lis                     | 1   |
|            |                        |              | 4262         | MERCH: PLE               | Stop 23            | Sunnyat              | de)        |                     |                                    |     |
| Today      | 429                    | 836          | 4280         | MERCH: PLe               | Stop 23            | Accedie              | 1          |                     |                                    |     |
| THEFT      | 200                    | 858          | 4204         | HERCH: Pie               | Stop 23            | Brackly              | nl         |                     |                                    |     |
| Dis dett   | 28.34                  | 1868         | 4285         | MERCH: Pie               | Stop 23            | Wonderb              | oothi      |                     |                                    |     |
| Lactivees  | 1948                   | 1259         | 4286         | MEDIN: Pis               | Stop 23            | (fontana             | ,          |                     |                                    |     |
| Dechtem    | 0.048                  | 47.84        | 4287         | MERCH- PLC               | Stop 23            | (South 1             | ales I     |                     |                                    |     |
| ListMorth  | 0568                   | 2948         | 4289         | MERCH) Ple               | Stop 33            | (Biverst             | de)        |                     |                                    |     |
|            | Reports<br>2 Call Line | . 1          |              | V                        |                    |                      |            | 12                  | Listenation                        |     |
|            | -                      |              | Select ALL   | Show Full Lin            | e] (               | ancei                | CK (       | als Contact Marches |                                    |     |
|            | Cont                   | Cell List De | tai Co       | react Marketers          |                    |                      | Main       | ain Contact Master  | Tasks: Bubmit New<br>Tasks: Pation |     |

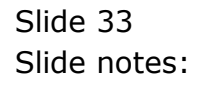

|            | Gente                | et Ma       | nelli                  |                                        |                               |                            |                          |              |          |            |          |                  |             |
|------------|----------------------|-------------|------------------------|----------------------------------------|-------------------------------|----------------------------|--------------------------|--------------|----------|------------|----------|------------------|-------------|
| MY: -      | Calls                | Orders      |                        | Sales                                  |                               | -                          | ł                        | Das          | hbo      | ard        |          | 1                | i.          |
| Totavi     | 1.05                 |             |                        | 111-559-48                             |                               | Carrow                     | Hone                     | WIT D        | out a t- | - Downtown | (foreig) |                  |             |
| Vistanday  | 9.4                  | 6.2         | AND DESC               | UTCL ROSSING SE                        |                               | 1                          | é.                       |              |          |            |          |                  |             |
| this press | 609                  | 462         | and the second         |                                        | dom ce i                      | 1 40 1113                  | 62                       | /15/7922     |          | _          | 1        | Quan Cat Li      | at is       |
| Last Mess  | 4.62                 | 225         | Order                  | of Unselected                          | Itens                         | remain                     | uncha                    | anged        |          |            |          | Activate Call Li | 1           |
| THENDED    | 10532                | 1871        | 19422                  | MERCH: Ple                             | Stop 23                       | i Centi                    | arion 1                  | alter        |          |            |          | Organize Call Li | al l        |
| Intherp    | 1265                 | 735         | 4278                   | MIRIN: Pis                             | Stop 23                       | Dom                        | Town)                    | 1            |          |            |          | Empute Call Li   | <b>e</b> 1  |
| ALL: -     | Calls                | Orders      | 4279<br>4280<br>2 4281 | MERCH: Pie<br>MERCH: Pie<br>MERCH: Pie | Stop 23<br>Stop 23<br>Stop 23 | ) (Doots<br>Hill)<br>Henny | útloof)<br>sidel<br>ops) | 8            |          |            |          | Remase Call      | al (        |
| 90.000     | 429                  | 836         | 4252                   | HEDERS PAR                             | Step 23                       | 5 (Dunit)                  | rrtils)                  |              |          |            |          |                  |             |
| Veron      | 110                  | 151         | 4183                   | HERCHI PLE                             | Stop 23                       | ALC B                      | ina)<br>Irml             |              |          |            |          |                  |             |
| Designed   | 23.16                | 1848        | 4285                   | MERCH: PLC                             | Stop 23                       | 3 IN OFTICE                | rboom                    |              |          |            |          |                  |             |
| Last March | 1210                 | 1250        | 4286                   | MERCH: Pis                             | Stop 23                       | fint                       | ana)                     |              |          |            |          |                  |             |
| Day below  | 0.048                | 4784        | 4287                   | MERCH: Pie                             | Stop 33                       | B IRLood                   | t) .                     |              |          |            |          |                  |             |
| Liet Morth | 3548                 | 2948        | 4288                   | MERCH: Pis<br>MERCH: Pie               | Stop 23<br>Stop 33            | 5 (South<br>3 (Bive)       | 1 lake <br>(51de)        |              |          |            |          |                  |             |
|            | Reports<br>Call Line | 1           |                        |                                        | 1                             |                            | 1                        |              | 15       | _          |          | isistation       | <b>i</b> () |
|            | 1                    | al List Mas | Select /               | Contact Master                         | e]]] 04                       | Cancel                     |                          | CK<br>Qenera | in Contr | ut Master  |          | QIA              |             |
|            |                      | CellUntOr   | tail                   | Contact Marketers                      |                               |                            |                          | Maint        | in Conta | ut Master  |          | Tasks: Bubmit No | ut .        |
|            | Con                  | action Call | 101                    | Cat Statistics                         |                               |                            |                          | 1            | Conjecti | arketers   |          | Taska Parke      | m           |
|            | Contact              | not on Call | LEI EN                 | ents and Non-Calls                     |                               |                            |                          |              | 2400     | Callin     |          | Table E          | 11 B        |

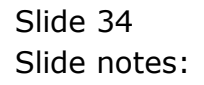

| Volab       | (1)) (1)               | Logoff Corres    | ant while we         | (A)   (hinter | -(6(9):29)))    | 0.110/028_000       | 0.5965         |                            |
|-------------|------------------------|------------------|----------------------|---------------|-----------------|---------------------|----------------|----------------------------|
|             |                        |                  |                      |               | <u> </u>        |                     |                | (4) (7)                    |
|             | Conte                  | iet Mark         | ning                 |               |                 |                     |                |                            |
| MY: -       | Calls                  | Orders           |                      | Sales         |                 | Dashbo              | ard            | 71                         |
| Total       | 105                    | - 84             | 11.4                 | 59.10         | Current Frome   | ski Roate I         | - Doyntons     | chorengo ::                |
| Vieladay    | 9.4                    | 4.2              | 9.1                  | 219.00        |                 |                     |                |                            |
| Day Press   | 699.                   | 482              | 44.1                 | 194.00        | Casilionte      | 10.                 |                | Quary Cat List             |
| Last Ment   | 4.62                   | 225              | 1.94,4               | 129.48        |                 |                     | Change         | Activate Call List         |
| THENDOR     | 1532                   | 1071             | 166.3                | 129.46        |                 |                     |                | Organite Call List         |
| Louthern    | 1395                   | 73%              | 338,1                | 59.00         |                 | To Openia Sinc      | e Contact -    | Esecute Call List          |
|             |                        |                  |                      |               |                 | On Deman            | d Contact      | Relacce Call List          |
| ALL: -      | Calls                  | Orders.          |                      | Sales         |                 |                     |                |                            |
|             |                        |                  |                      |               |                 | Active Call Li      | st Indicators: |                            |
| Today       | (12)9                  | 838              |                      | 10.10         | List Despaces   | Buste: Cents        | ciae Nonstane  | 9                          |
| THIRTHY     | 230                    | 191              | 194.2                | 160.00        | when a drains?  | ZA Dec: 2904.1      | 1.191.20       |                            |
| Rein Aleste | 23.34                  | 1868             | 267.3                | 40.00         |                 |                     |                |                            |
| Lactivees   | 1240                   | 2250             | 201,1                | 100.00        | TOM ERIES       | 1.1                 | 1              |                            |
| Dechterte   | 0.048                  | 6784             | 6.63.13              | 10.03         | stready Collect |                     | 1              |                            |
| ListMorth   | 3568                   | 2248             | 489.4                | 101.00        | total Revenues  | 1                   | 17             |                            |
|             | Reports<br>1 Call Line | 71               | Reports<br>7 General | 21            |                 | File<br>Maintenance | 22             | Administration and Centres |
|             | 4                      | al List Master   | Conta                | et Master     |                 | Qenerals Cont       | actMaster      | Quary                      |
|             |                        | Cell List Detail | Contact              | diariesticus  |                 | Maintain Cont       | aut Master     | Tasks: Bulumit New         |
|             | Cont                   | action Call List | Cat                  | Statistics    |                 | Contact             | Mathemas       | Taska Parlarm              |
|             | Contact                | not on Call List | Events and re        | ton-Calls     |                 | 240                 | w Call List    | Tadéta Etit                |
|             | Contector              | multi Call List  |                      |               |                 | Call                | ist Master     | Tasks ListActive           |
|             |                        |                  |                      |               |                 |                     | Bathogs .      | Tasks, Check Progress      |

Slide 35 Slide notes:

| Nevigator C<br>Volab | lient va. 12                  | Logoff                                                                                          | t (mode-Z<br>opri wate Av                  | K<br>MIL DEPE                                   | =10(Particle 2  | attořece sko                                              | 0.9ec                                                                          |                                                                                                    |
|----------------------|-------------------------------|-------------------------------------------------------------------------------------------------|--------------------------------------------|-------------------------------------------------|-----------------|-----------------------------------------------------------|--------------------------------------------------------------------------------|----------------------------------------------------------------------------------------------------|
| - 2                  | e.                            |                                                                                                 |                                            |                                                 | a n             |                                                           |                                                                                | 6 Ø                                                                                                   |
| -                    | Conta                         | iet Mark                                                                                        | enng                                       |                                                 |                 |                                                           |                                                                                |                                                                                                    |
| MY: -                | Calle                         | Orders                                                                                          |                                            | Sales                                           |                 | Dashbo                                                    | ard                                                                            | 11                                                                                                    |
| TORNE                | .105                          |                                                                                                 | 11.4                                       | 50.00                                           | Carrent Frome   | Hill Route 1                                              | - boyntons                                                                     | (Dorego )                                                                                             |
| Vietnoby             | 9.4                           | 4.2                                                                                             | 9,0                                        | 19.88                                           |                 |                                                           |                                                                                |                                                                                                    |
| this rough           | 609                           | 482                                                                                             | 44.2                                       | 50.00                                           | Casilyette      | 44                                                        |                                                                                | Guery Call List                                                                                       |
| Last Please          | 4.62                          | 225                                                                                             | 1.96,8                                     | 29.98                                           |                 |                                                           | Change                                                                         | Activate Call List                                                                                    |
| THENDED              | 10532                         | 1071                                                                                            | 366.3                                      | 19.46                                           |                 |                                                           |                                                                                | Organize Call List                                                                                    |
| LastMon              | 1195                          | 735                                                                                             | 359,1                                      | 59.48                                           |                 | To Openia Sina                                            | e Contect -                                                                    | Esseute Cat List                                                                                      |
|                      |                               |                                                                                                 |                                            |                                                 |                 | On Deman                                                  | d Contact                                                                      | Release Call List                                                                                     |
| ALL: -               | Calls                         | Orders.                                                                                         |                                            | Sales                                           |                 |                                                           |                                                                                |                                                                                                    |
|                      |                               |                                                                                                 |                                            |                                                 |                 | Active Call Lis                                           | t Indicators:                                                                  |                                                                                                    |
| Today                | 429                           | 838                                                                                             | 44.2                                       | 23.88                                           | Untimoteon      | Bustel Centur                                             | ion Nonstan                                                                    | m                                                                                                    |
| THEFT                | 100                           | 151                                                                                             | 14,3                                       | 69.00                                           | when advainal   | ZA Dec: 2984.1                                            | 127120                                                                         |                                                                                                    |
| Dis/ Alest           | 23.34                         | 1848                                                                                            | 267.3                                      | 80.00                                           |                 |                                                           |                                                                                |                                                                                                    |
| LINELWISE            | 1248                          | 2250                                                                                            | 201,2                                      | 10.00                                           | TOM ERBERS      | 1.8                                                       |                                                                                |                                                                                                    |
| Dechterte            | 0.048                         | 6784                                                                                            | 6.63.13                                    | 23.10                                           | Stready Cristed |                                                           |                                                                                |                                                                                                    |
| Liet Morth           | 3568                          | 2240                                                                                            | 400.4                                      | 00.00                                           | total Revenues  | 1                                                         | K/                                                                             |                                                                                                    |
|                      | Reports<br>1 Call Line        | 11                                                                                              | Reports<br>i General                       | 11                                              |                 | File<br>Maintenance                                       | 21                                                                             | Administration and Centres                                                                            |
|                      | Cart<br>Cartectu<br>Cartector | Call List Master<br>Call List Detail<br>act on Call List<br>not on Call List<br>Imuti Call List | Conta<br>Contact N<br>Cat.<br>Events and N | ci Master<br>tarbaters<br>Statistice<br>on-Cata |                 | Generals Cont<br>Maintain Cont<br>Contact<br>No.<br>Call. | act Master<br>act Master<br>Matholaris<br>e Call List<br>Ist Master<br>Estiogs | Dian<br>Tasks: Butmithker<br>Tasks: Pathon<br>Tasks: Eith<br>Tasks: ListActhe<br>Tasks: Check Process |

Slide notes: The primary activity takes place when we EXECUTE the current Call List. This leads to one Contact Call after another.

| Help | iS Navig<br>Subnit | ator Client<br>Ouk Functio                 | v8.15 : Nachosk ILS :<br>ns Connends                   | [mode=Z]                 |                         |                          |                           |                                        |              |            | - 0 🛛        |
|------|--------------------|--------------------------------------------|--------------------------------------------------------|--------------------------|-------------------------|--------------------------|---------------------------|----------------------------------------|--------------|------------|--------------|
|      |                    | 9                                          | Q                                                      | •                        | 0                       | ~~                       | >>                        |                                        |              | 6          | ) (? (X)     |
|      |                    |                                            |                                                        |                          |                         |                          |                           |                                        |              |            |              |
|      |                    |                                            |                                                        |                          |                         | NERCH I                  | Pie Stop 23               | (Hennops                               | 9            |            |              |
|      | Attentio<br>       | ent :-                                     |                                                        | ^                        | Cell Status<br>Speek To | dES<br>Ronale<br>555 k24 | 5                         |                                        | Running Comm | sentary: . | Add / Change |
|      |                    |                                            |                                                        |                          | telephone               | <b>.</b>                 | ٩                         | ial Now                                |              |            |              |
|      |                    |                                            |                                                        |                          | Resu                    | lt: -                    | But<br>Give Up. D<br>Eaus | Defer<br>Defer<br>ant Cell<br>as Calls |              |            |              |
|      |                    |                                            |                                                        | <u>ب</u><br>اع           | Actie                   | mst -<br><u>Order</u>    | Scripted In               | oterview                               |              |            |              |
|      |                    | Basis (Origin)<br>ORM Record<br>AR Account | Herchandise<br>00492 Pie Stop 23<br>07306 GRABOWSRI, T | (Centurion Lab<br>HERESA | Func<br>Change          | tions: -<br>: Tel No     | Query AR.                 | Account                                |              |            |              |
|      | Mer                | rchandise Ref                              | 1496661514C Ple St                                     | ob 53 (nermole-          | <u>Usheniya: Bi</u>     | Delan 10                 | Send Oser M               | NEERAR                                 |              |            |              |
|      | Dz                 | c de cur                                   | Sales Amount                                           | Operato                  | IE .                    | <u> </u>                 | Calls                     | Tins                                   | Dperator     | Status     | -            |
|      |                    |                                            |                                                        |                          |                         |                          |                           |                                        |              |            |              |
|      |                    |                                            |                                                        |                          |                         |                          | _                         |                                        |              |            | _            |
| _    |                    |                                            |                                                        |                          |                         |                          | _                         |                                        |              |            |              |
| E    | 4                  |                                            |                                                        |                          |                         |                          |                           |                                        |              |            | •            |
| Ľ    |                    |                                            |                                                        |                          |                         |                          |                           |                                        |              |            |              |

Slide notes: There is plenty to be said about the Call Contact screen, but that is the subject of a separate tutorial.

| Helo     | 5 Navigator Cl<br>Subrit: Out: F | ient v8.15 : Nachosk IES :<br>unctions Commends                                | [mode-Z]                                      |                                      |                                   |                                                  |                     |       |              |
|----------|----------------------------------|--------------------------------------------------------------------------------|-----------------------------------------------|--------------------------------------|-----------------------------------|--------------------------------------------------|---------------------|-------|--------------|
| -        |                                  | 9                                                                              | •                                             | Ð                                    | <<                                | » it                                             |                     | 6     | (*) (X)      |
|          |                                  |                                                                                |                                               |                                      |                                   |                                                  |                     |       |              |
|          |                                  |                                                                                |                                               | 1                                    | ERCHI P                           | ie Stop 23 (Mennop                               | s)                  |       |              |
|          | Attention! :-                    |                                                                                | 4                                             | Cell Statue<br>Speek To              | ES<br>onale                       |                                                  | Running Commentary: |       | Add / Change |
|          |                                  |                                                                                |                                               | Telephone -                          | 10                                | Dial Now                                         |                     |       |              |
|          |                                  |                                                                                |                                               | Result                               | -                                 | <u>Buccessful</u><br>Defer<br>Give Up. Dont Call |                     |       |              |
|          |                                  |                                                                                | 2                                             | Action                               | 5                                 | Pause Calls                                      |                     |       |              |
|          | Basis (O                         | rigin) Herchandtise                                                            |                                               |                                      | Onter                             | Scripted Interview                               |                     |       |              |
|          | CRM Rs<br>AR Act                 | cont 00092 Pie Stop 23<br>ount 07306 GROBONSRI, 10<br>Ount 1496661514C Pie Sto | (Centurion Lab)<br>HERESA<br>20 23 (Hennois 1 | Function<br>Change: 3<br>Change: Spe | ons: -<br><u>Iel No</u><br>Iek To | Guery AR Account<br>Send User Message            |                     |       |              |
|          |                                  | 100                                                                            |                                               |                                      |                                   |                                                  |                     |       | <u>&gt;</u>  |
|          | Drders                           | Sales Amount                                                                   | Operato                                       | E .                                  | •                                 | Callz Time                                       | Operator 5          | tatus | -            |
|          |                                  |                                                                                |                                               |                                      |                                   |                                                  |                     |       |              |
|          |                                  |                                                                                |                                               | _                                    |                                   |                                                  |                     |       | _            |
|          |                                  |                                                                                |                                               |                                      |                                   |                                                  |                     |       | _            |
| Set<br>e | •                                |                                                                                |                                               |                                      | •                                 |                                                  |                     |       | •            |
|          |                                  |                                                                                |                                               |                                      |                                   |                                                  |                     |       |              |

Slide notes: For now, we will simply select PAUSE CALLS, and this option is used whenever we want to return to the dashboard.

| Nevigator C<br>Volab | lient var 12<br>mini (ca)     | Logoff                                                                                           | : [mode-Z]                                        | i Celores                          | n. 0.01829001=   | attojana (ko                                              | 0.9ee                                                                         |                                                                                                    |
|----------------------|-------------------------------|--------------------------------------------------------------------------------------------------|---------------------------------------------------|------------------------------------|------------------|-----------------------------------------------------------|-------------------------------------------------------------------------------|----------------------------------------------------------------------------------------------------|
| - 2                  | 9                             |                                                                                                  | -                                                 |                                    | a n              |                                                           |                                                                               | 6 Ø                                                                                                   |
| -                    | Conta                         | etimarre                                                                                         | eung                                              |                                    |                  |                                                           |                                                                               |                                                                                                    |
| MY: -                | Calle                         | Orders                                                                                           |                                                   | Sales                              |                  | Dashbo                                                    | ard                                                                           | 11                                                                                                    |
| TORNE                | .105                          |                                                                                                  | 11.59                                             | 1.10                               | Current Filotte  | Hill Route 1                                              | - boyntons                                                                    | (Dorego )                                                                                             |
| Vesteday             | 9.4                           | 4.2                                                                                              | 9,28                                              | 1.00                               |                  |                                                           |                                                                               |                                                                                                    |
| Itus ryana           | 609                           | 482                                                                                              | 44,93                                             | 1.08                               | Casilyette       | 44                                                        |                                                                               | Guery Call List                                                                                       |
| Lastriess            | 4.62                          | 125                                                                                              | 5.98,82                                           | 1.00                               |                  |                                                           | Change                                                                        | Activate Call List                                                                                    |
| THENDED              | 10532                         | 1871                                                                                             | 166,32                                            | 1.08                               |                  |                                                           |                                                                               | Organize Call List                                                                                    |
| LastMon              | 1195                          | 735                                                                                              | 559,15                                            | 1.00                               |                  | To Openia Sina                                            | e Contect -                                                                   | Esseute Cat List                                                                                      |
|                      |                               |                                                                                                  |                                                   |                                    |                  | On Deman                                                  | d Contact                                                                     | Release Call List                                                                                     |
| ALL: -               | Calls                         | Orders.                                                                                          | 19                                                | Sales                              |                  |                                                           |                                                                               |                                                                                                    |
|                      |                               |                                                                                                  |                                                   |                                    |                  | Active Call Lis                                           | t Indicators:                                                                 |                                                                                                    |
| Today                | 429                           | 834                                                                                              | 44,20                                             | 1.00                               | Untimoration     | Bustel Centur                                             | ine South                                                                     | m                                                                                                    |
| THEFT                | 100                           | 151                                                                                              | 14,26                                             | 1.08                               | when advainable  | ZA Dec: 2984.1                                            | 120120                                                                        |                                                                                                    |
| Dis/ Alest           | 23.34                         | 1868                                                                                             | 267.96                                            | 1.98                               |                  |                                                           |                                                                               |                                                                                                    |
| LINELWISE            | 1248                          | 1250                                                                                             | 281,28                                            | 1.00                               | TON ERITS        | 1.8                                                       |                                                                               |                                                                                                    |
| Dechterte            | 0.048                         | 6284                                                                                             | 6.63.28                                           | 1.00                               | Silvesty Caled   |                                                           |                                                                               |                                                                                                    |
| Liet Morth           | 3568                          | 2948                                                                                             | 489.40                                            | 10000                              | total Annual Pop | 1                                                         | K/                                                                            |                                                                                                    |
|                      | Reports<br>1 Call Line        | 11                                                                                               | Reports<br>i General                              | 11                                 |                  | File<br>Maintenance                                       | 21                                                                            | Administration and Centres                                                                            |
|                      | Cart<br>Cartectu<br>Cartector | Call List Master<br>Call List Detail<br>act on Call List<br>not on Call List<br>smulti Call List | Contact<br>Contact Ma<br>Cast St<br>Events and No | Waster<br>Asters<br>Waltes<br>Cata |                  | Generals Cont<br>Maintain Cont<br>Contact<br>No.<br>Call. | art Master<br>art Master<br>Mathology<br>& Call List<br>Ist Master<br>Battogy | Dian<br>Tasks: Butmithker<br>Tasks: Pathon<br>Tasks: Eith<br>Tasks: ListActhe<br>Tasks: Check Process |

Slide notes: We can choose EXECUTE again, of course, and we will be back at the same Contact Call where we paused, except if we re-organize the list and put another entry at the top.

| 060        | (1)) (0))<br>(0)                                                                                                 | Logon Control | AND MUSIC N                                                                 |         | a ninesenal                                                                                                 | 0101013-000         |               | 0.0                                                                            |  |
|------------|----------------------------------------------------------------------------------------------------|---------------|-----------------------------------------------------------------------------|---------|----------------------------------------------------------------------------------------------------|---------------------|---------------|--------------------------------------------------------------------------------|--|
|            |                                                                                                    |               |                                                                             |         |                                                                                                    |                     |               |                                                                                |  |
|            | Conte                                                                                                    | et Mark       | ening                                                                       |         |                                                                                                    |                     |               |                                                                                |  |
| MY:        | Calls                                                                                                    | Orders        |                                                                             | Sales   |                                                                                                    | Dashbo              | ard           | 71                                                                             |  |
| 70101      |                                                                                                    | .84           | 11.                                                                         | 550.00  | Carrent Filotte                                                                                             | 181: Route 1        | - Donmtonm    | chowyo ::                                                                      |  |
| Ynder      | 9.4                                                                                                    | 4.1           | <u>\$</u> ,                                                                 | 219.88  |                                                                                                    |                     |               |                                                                                |  |
| Das press  | 409                                                                                                    | 482           | 89,                                                                         | 934.08  | Casiliona                                                                                                   | 44                  |               | Quary Call List                                                                |  |
| Lastiviese | 462                                                                                                    | 225           | 1.94                                                                        | 429.98  |                                                                                                    |                     | Change        | Activate Call List                                                             |  |
| THENDOD    | 1557                                                                                                    | 1071          | 166.                                                                        | 229.88  |                                                                                                    |                     |               | Organite Call List                                                             |  |
| Inthern    | 1255                                                                                                    | 735           | 338,                                                                        | 159.46  |                                                                                                    | To Openia Sina      | e Contect -   | Esecute Call List                                                              |  |
|            |                                                                                                    |               |                                                                             |         |                                                                                                    | On Deman            | d Contact     | Relacce Call List                                                              |  |
| ALL: -     | Calls                                                                                                    | Orders.       |                                                                             | Sales   |                                                                                                    |                     |               |                                                                                |  |
|            |                                                                                                    |               |                                                                             |         |                                                                                                    | Active Call Lis     | t Indicators: |                                                                                |  |
| Today      | 429                                                                                                    | 834           | 0.86                                                                        | 200.00  | Continuoxees:                                                                                               | Bustel, Centur      | ian Nonntan   | 9                                                                              |  |
| Triterity. | 110                                                                                                    | 191           |                                                                             | 969.00  | atten activities                                                                                            | 23 Dec 2904 1       | 10110         |                                                                                |  |
| Div/Mett   | 23.36                                                                                                    | 1848          | 262.                                                                        | 940.98  |                                                                                                    |                     |               |                                                                                |  |
| Last West  | 1248                                                                                                    | 1259          | 201.                                                                        | 223.88  | TOM ERITS                                                                                                   | 1.1                 |               |                                                                                |  |
| Dechterth  | 0.046                                                                                                    | 47.94         | 6.63.                                                                       | 229.00  | Measy Cleas                                                                                                 |                     |               |                                                                                |  |
| LietMorth  | 3668                                                                                                    | 2948          | 489.                                                                        | 600.007 | total Revieway                                                                                              | 1                   | 8             |                                                                                |  |
|            | Reports<br>1 Call Lints                                                                                          | 11            | Reports<br>7 General                                                        | 71      |                                                                                                    | File<br>Maintenance | 23            | Administration and Centum                                                      |  |
|            | Call List Mader<br>Call List Moder<br>Contaction Call List<br>Contaction Call List<br>Contaction multi Call List |               | Contact Master<br>Contact Master<br>Call Statistics<br>Events and Non-Calls |         | Generala Contact Master<br>Maintain Contact Master<br>Conflict Master<br>Nove Call List<br>Call List Master |                     |               | Diane<br>Taske: Butmit New<br>Taske: Parkum<br>Taske: Est<br>Taske: ListActive |  |

Slide notes: When we have exhausted the Call List or for some reason choose not to continue with it, then we will RELEASE the Call List.

| ie I     | ES Navigator C                                                                                                    | Client v8.15 : N<br>Buctions Comm                                                                                                    | lachosk IES :<br>vok                                                       | [mode-7                                                            | 1                                           |     |                                                                                   |                                                                            |                                                                               |                                                                                                    | - <b>D</b> X |  |
|----------|----------------------------------------------------------------------------------------------------|----------------------------------------------------------------------------------------------------|----------------------------------------------------------------------------|--------------------------------------------------------------------|---------------------------------------------|-----|-----------------------------------------------------------------------------------|----------------------------------------------------------------------------|-------------------------------------------------------------------------------|----------------------------------------------------------------------------------------------------|--------------|--|
|          | 0                                                                                                    | Q<br>Contact                                                                                                    | Marke                                                                      | ting                                                               | Ø                                           | « » | 75                                                                                |                                                                            |                                                                               | * •                                                                                                    | *            |  |
|          | MY: -<br>Today<br>Yesterday<br>This Week<br>Lind Week<br>This Month<br>Lant Month<br>ALL: -<br>Today<br>Yesterday<br>This Week<br>Lind Week<br>This Month<br>Lant Month | Ca<br>1<br>Release<br>6<br>Areyou<br>15<br>13<br>Ca<br>4<br>9<br>24<br>30<br>60<br>51                                                                                                    | ction Dialog<br>Call Lik                                                   | a ielesse the ound                                                 | nt active Cell Li                           |     | Dashbo                                                                            | Yer<br>No                                                                  |                                                                               | v Callist<br>a Callist<br>a Callist<br>a Callist<br>a Callist<br>a Callist                                                                                                |              |  |
| See<br>E |                                                                                                    | Reports<br>: Call Lists<br>Call L<br>Call<br>Call<br>Contactor<br>Contactor<br>Contacto | List Master<br>List Datail<br>in Call List<br>in Call List<br>bi Call List | Reports<br>: General<br>Contact<br>Contact<br>Call<br>Events and I | Rester<br>Haster<br>Statistics<br>Ion-Calls |     | File<br>Maintenance<br>Generate Cont<br>Maintain Cont<br>Contact<br>Nan<br>Call L | art Master<br>art Master<br>Marketers<br>Marketers<br>Marketer<br>Settings | Administration<br>and Custom<br>Tasks: St.<br>Tasks<br>Tasks:<br>Tasks: Check | Administration<br>and Custom<br>Diare<br>Tasks: Bulmit New<br>Tasks: Parlam<br>Tasks: Exit<br>Tasks: Exit<br>Tasks: Exit<br>Tasks: Exit<br>Tasks: Check Progress<br>Local |              |  |

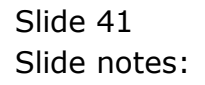

| - 9        | 9                             | _                                                                                                  |                                             |                                                  | « »              |                                                          |                                                                              | (*)                                                                                          | 9                     |
|------------|-------------------------------|----------------------------------------------------------------------------------------------------|---------------------------------------------|--------------------------------------------------|------------------|----------------------------------------------------------|------------------------------------------------------------------------------|----------------------------------------------------------------------------------------------|-----------------------|
| -          | Conte                         | aet Marin                                                                                          | ening                                       |                                                  |                  |                                                          |                                                                              |                                                                                              |                       |
| MY: -      | Calle                         | Orders                                                                                             |                                             | Sales                                            |                  | Dashbo                                                   | ard                                                                          | 11                                                                                           | 0                     |
| 70391      | 305                           |                                                                                                    | 11.5                                        | 50.00                                            | Carrent Wome     | Hill Roafs 1                                             | Downtown                                                                     | (Turey) ::                                                                                   |                       |
| Veteriory  | 9.4                           | 4.2                                                                                                | 9.2                                         | 19.88                                            |                  |                                                          |                                                                              |                                                                                              |                       |
| thes wrend | 607                           | 482                                                                                                | 69,9                                        | 50.00                                            | Casilyette       | -0.                                                      |                                                                              | Quary Call Lis                                                                               | d (3                  |
| Last Plant | 4.62                          | 115                                                                                                | 5.94,8                                      | 29.98                                            |                  |                                                          | Change                                                                       | Activate Call Lis                                                                            | 1                     |
| THENDED    | 1557                          | 1871                                                                                               | 366.3                                       | 19.48                                            |                  |                                                          |                                                                              | Organize Call Lis                                                                            | d l                   |
| Intern     | 1395                          | 735                                                                                                | 358,1                                       | 59×10                                            |                  | To Openia Sing                                           | e Contect -                                                                  | Esseure Call Lis                                                                             | 1                     |
|            |                               |                                                                                                    |                                             |                                                  |                  | On Demar                                                 | d Contact                                                                    | Release Call Lis                                                                             | t i                   |
| ALL: -     | Calls                         | Orders.                                                                                            |                                             | Sales                                            |                  |                                                          |                                                                              |                                                                                              |                       |
|            |                               |                                                                                                    |                                             |                                                  |                  | Active Call Lie                                          | st Indicators:                                                               | ÷                                                                                            |                       |
| Today      | 429                           | 834                                                                                                | 44.2                                        | 23.88                                            | Untimication     |                                                          |                                                                              |                                                                                              |                       |
| YERE WAY   | 110                           | 858                                                                                                | 14.19                                       | 69.08                                            | when activities) |                                                          |                                                                              |                                                                                              |                       |
| Dis'évent  | 23.34                         | 1848                                                                                               | 262.9                                       | 60.00                                            |                  |                                                          |                                                                              |                                                                                              |                       |
| Lactivees  | 1248                          | 1250                                                                                               | 201,7                                       | 10.00                                            | TOM ERBERT       |                                                          |                                                                              |                                                                                              |                       |
| Dechterte  | 0.041                         | 4284                                                                                               | 6.63.2                                      | 23.10                                            | streasy Colleg   |                                                          |                                                                              |                                                                                              |                       |
| LietMorth  | 5148                          | 2540                                                                                               | 489.4                                       | 00.00                                            | total Annual Pop |                                                          |                                                                              |                                                                                              |                       |
|            | Reports<br>1 Call Line        | . 11                                                                                               | Reports<br>7 General                        | 74                                               |                  | File<br>Maintenance                                      | 21                                                                           | Administration and Centron                                                                   | 0                     |
|            | Cont<br>Contect.<br>Contector | Call List Master<br>Call List Detail<br>fact on Call List<br>not on Call List<br>n multi Call List | Conta<br>Contact N<br>Cat J<br>Events and N | ci Master<br>tarketers<br>Statistics<br>on-Calta |                  | Generals Cont<br>Maintain Cont<br>Contact<br>No<br>Calls | act Master<br>act Master<br>Mathotors<br>w Cat List<br>Jot Master<br>Satiogs | Diar<br>Tauto: Butoni Mor<br>Tauto: Potton<br>Tauto: Eu<br>Tauto: Eu<br>Tauto: Check Process | 2<br>2<br>0<br>1<br>2 |

Slide notes: And that describes the primary sequence of operating from the dashboard.